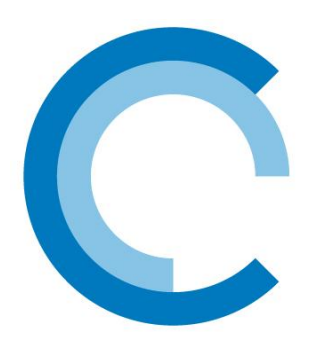

konceptekotech

tel.: 234 706 311, fax: 234 706 300 e-mail: info.cz@koncept-ekotech.com

# Návod na montáž, obsluhu a údržbu

AMALGÁMOVÁ UV JEDNOTKA ŘADY RW

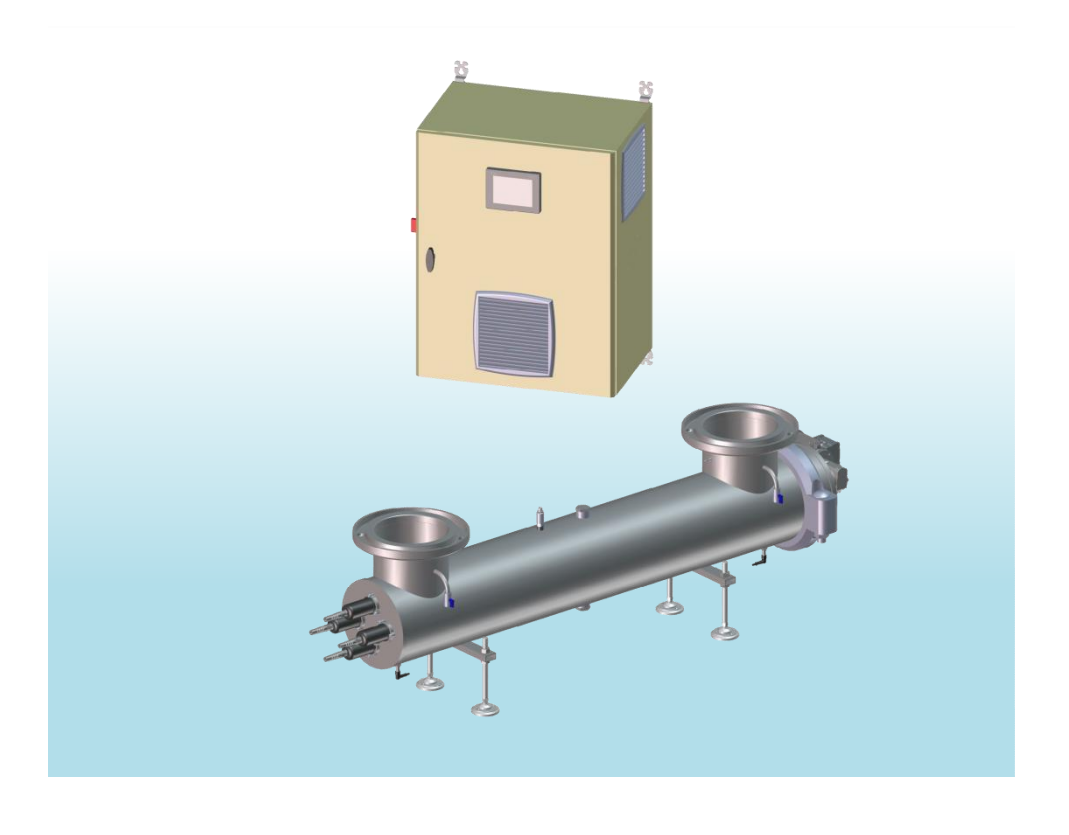

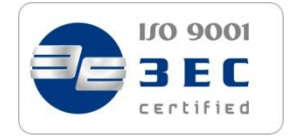

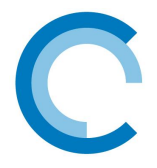

### OBSAH:

|                                                                                                    | strana                                                                    |
|----------------------------------------------------------------------------------------------------|---------------------------------------------------------------------------|
| A. Technická charakteristika                                                                                                    | 3                                                                         |
| B. Možnosti rozšíření (opce)                                                                                                    | 5                                                                         |
| C. Bezpečnostní výstrahy                                                                                                    | 6                                                                         |
| <ul> <li>D. Instalační příručka <ol> <li>Předmluva</li> <li>Pracovní prostředí</li> <li>Pokyny pro instalaci reaktoru</li> <li>Pokyny pro elektrickou instalaci <ol> <li>Instalace skříně</li> <li>Připojení elektrické skříně</li> <li>Připojení reaktoru k zemi</li> <li>Připojení alarmů</li> <li>Zapojení výstupu 4-20mA UV a výstupů teploty</li> <li>Dálkové ovládání</li> <li>4-20mA vstup průtokoměru</li> <li>Elektroinstalace senzorů</li> <li>Čištění motorové kabeláže</li> </ol> </li> </ol></li></ul>                                                                                                    | 7<br>7<br>7<br>9<br>9<br>9<br>9<br>10<br>10<br>10<br>10<br>11<br>11<br>11 |
| E. Uvedení do provozu                                                                                                    | 12                                                                        |
| <ul> <li>F. Pokyny k ovládání dotykové obrazovky <ol> <li>Základní informace</li> <li>Zobrazení stromu obrazovek</li> <li>Výchozí obrazovka</li> <li>Procesní obrazovka</li> </ol> </li> <li>Hlavní obrazovka menu <ol> <li>Obrazovka identifikace uživatele</li> <li>Menu nastavení Setting</li> <li>Obrazovky dat lampy v reálném čase</li> <li>Menu křivek</li> <li>Obrazovky systémových operací</li> <li>Obrazovka jazyka</li> <li>Menu událostí a alarmů</li> <li>Obrazovky pro pomoc při zprovozňování</li> <li>Menu údržby</li> </ol> </li> <li>Data Manager <ol> <li>Instalace softwaru: Data-Manager.exe</li> <li>Použití programu Data Manager</li> </ol> </li> </ul> | <b>13</b> 13 14 15 15 15 16 16 16 17 23 24 25 25 26 28 29 30 30 30 32     |
| G. Demontáž UV lampy a křemenného pouzdra                                                                                                    | 33                                                                        |
| H. Údržba čistícího systému                                                                                                    | 36                                                                        |
| I. List údržby                                                                                                    | 37                                                                        |
| J. Elektrický popis                                                                                                    | 38                                                                        |
| <ul> <li>K. Rozložený pohled <ol> <li>Standardní</li> <li>Reference u opcí <ol> <li>Opce « Nerezová ocel 316L » (OPT008854, OPT008855, OPT008856, OPT008857)</li> <li>Opce « Sterilizovatelné vzorkovací ventily (nahoru/dolů) » (OPT008871)</li> <li>Opce « Měřící okno a senzor ÖNorm » (OPT008872)</li> </ol> </li> </ol></li></ul>                                                                                                    | <b>39</b><br>39<br>40<br>40<br>40<br>40                                   |
| L. Možná příslušenství                                                                                                    | 41                                                                        |
| M. Odstraňování problémů a alarmová hlášení                                                                                                    | 42                                                                        |
| N. Záruční podmínky                                                                                                    | 44                                                                        |

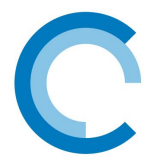

# A.TECHNICKÁ CHARAKTERISTIKA

| RW 400W                                      | Jedn<br>otka | RW4273                   | RW6273                   | RW8273                   | RW10355                  | RW12355                  | RW14355                  | RW16406                  | RW24508                  | RW48711                  |
|----------------------------------------------|--------------|--------------------------|--------------------------|--------------------------|--------------------------|--------------------------|--------------------------|--------------------------|--------------------------|--------------------------|
|                                              |              |                          |                          | R                        | EAKTOR                   |                          |                          |                          |                          |                          |
| Materiál                                     | -            | Nerezová<br>ocel 304L    | Nerezová<br>ocel 304L    | Nerezová<br>ocel 304L    | Nerezová<br>ocel 304L    | Nerezová<br>ocel 304L    | Nerezová<br>ocel 304L    | Nerezová<br>ocel 304L    | Nerezová<br>ocel 304L    | Nerezová<br>ocel 304L    |
| Povrchová úprava                             |              | Mikro-                   | Mikro-                   | Mikro-                   | Mikro-                   | Mikro-                   | Mikro-                   | Mikro-                   | Mikro-                   | Mikro-                   |
|                                              | -            | trysk.<br>ocel           | trysk.<br>ocel           | trysk.<br>ocel           | trysk.<br>ocel           | trysk.<br>ocel           | trysk.<br>ocel           | trysk.<br>ocel           | trysk.<br>ocel           | trysk.<br>ocel           |
| Maximální provozní                           |              |                          |                          |                          |                          |                          |                          |                          |                          |                          |
| tlak                                         | bar          | 5                        | 5                        | 5                        | 5                        | 5                        | 5                        | 5                        | 5                        | 5                        |
| Obiem                                        |              | 98                       | 96                       | 94                       | 151                      | 149                      | 147                      | 214                      | 350                      | 570                      |
| Váha                                         | ka           | 120                      | 123                      | 126                      | 200                      | 203                      | 206                      | 310                      | 340                      | 600                      |
| Průměr                                       | mm           | 273                      | 273                      | 273                      | 355                      | 355                      | 355                      | 406                      | 508                      | 700                      |
| Max. délka                                   | mm           | 2000                     | 2000                     | 2000                     | 2000                     | 2000                     | 2000                     | 2005                     | 2016                     | 2016                     |
| Tvp připojení                                | -            | Brides                   | Brides                   | Brides                   | Brides                   | Brides                   | Brides                   | Brides                   | Brides                   | Brides                   |
| Připojení                                    | -            | DN200                    | DN200                    | DN200                    | DN250                    | DN250                    | DN250                    | DN300                    | DN300                    | DN400                    |
| Horní/dolní<br>bod vypouštění                | -            | 1''                      | 1''                      | 1''                      | 1''                      | 1''                      | 1''                      | 1''                      | 1''                      | 1''                      |
| Vzorkovací ventilv                           | _            | Před/za                  | Před/za                  | Před/za                  | Před/za                  | Před/za                  | Před/za                  | Před/za                  | Před/za                  | Před/za                  |
| Standardní montáž                            | -            | Vodorovn<br>é            | Vodorovn<br>é            | Vodorovn<br>é            | Vodorovn<br>é            | Vodorovn<br>é            | Vodorovn<br>é            | Vodorovn<br>é            | Vodorovn<br>é            | Vodorovn<br>é            |
| Automatický čistící                          |              | Standardní               | Standardní               | Standardní               | Standardní               | Standardni               | Standardní               | Standardní               | Standardní               | Standardní               |
| systém                                       | -            | v rozsahu                | v rozsahu                | v rozsahu                | v rozsahu                | v rozsahu                | v rozsahu                | v rozsahu                | v rozsahu                | v rozsahu                |
|                                              |              | •                        | •                        | ELEKT                    | RICKÁ SKŘÍŇ              |                          | •                        |                          | •                        |                          |
| Materiál                                     |              | Natíraná                 | Natíraná                 | Natíraná                 | Natíraná                 | Natíraná                 | Natíraná                 | Natíraná                 | Natíraná                 | Natíraná                 |
|                                              | -            | ocel                     | ocel                     | ocel                     | ocel                     | ocel                     | ocel                     | ocel                     | ocel                     | ocel                     |
| Rozměry                                      | mm           | 800 x 600 x<br>400       | 1000 x 600<br>x 400      | 1000 x 600<br>x 400      | 1000 x 600<br>x 400      | 1000 x 800<br>x 400      | 1000 x 800<br>x 400      | 1000 x 800<br>x 400      | 1200 x<br>1000 x 400     | 2000 x<br>1600 x 600     |
| Uživatelská obrazovka                        | -            | Dotyková<br>obraz. 5.7'' | Dotyková<br>obraz. 5.7'' | Dotyková<br>obraz. 5.7'' | Dotyková<br>obraz. 5.7'' | Dotyková<br>obraz. 5.7'' | Dotyková<br>obraz. 5.7'' | Dotyková<br>obraz. 5.7'' | Dotyková<br>obraz. 5.7'' | Dotyková<br>obraz. 5.7'' |
| Délka kabelu mezi                            |              |                          |                          |                          |                          |                          |                          |                          |                          |                          |
| skříní/reaktorem                             | m            | 10                       | 10                       | 10                       | 10                       | 10                       | 10                       | 10                       | 10                       | 10                       |
| Váha                                         | kg           | 35                       | 50                       | 80                       | 80                       | 80                       | 125                      | 125                      | 170                      | 400                      |
| Ventilace skříně                             | -            | Ano                      | Ano                      | Ano                      | Ano                      | Ano                      | 2                        | 2                        | 2                        | 2                        |
| Napájecí zdroj                               | V            | 220-240                  | 220-240                  | 380-415                  | 380-415                  | 380-415                  | 380-415                  | 380-415                  | 380-415                  | 380-415                  |
| Frekvence                                    | Hz           | 50/60                    | 50/60                    | 50/60                    | 50/60                    | 50/60                    | 50/60                    | 50/60                    | 50/60                    | 50/60                    |
| Typ/průřez<br>kabelu                         | mm²          | 3G2,5                    | 3G2,5                    | 5G2,5                    | 5G2,5                    | 5G2,5                    | 5G2,5                    | 5G2,5                    | 5G6                      | 5G10                     |
| Jmenovitý proud                              | A            | 9.1                      | 12.9                     | 7,7                      | 8,5                      | 8,5                      | 11,5                     | 11,5                     | 16,4                     | 33,7                     |
| Spotřebovaný výkon                           | W            | 2080                     | 2960                     | 3840                     | 4720                     | 5600                     | 6480                     | 7360                     | 10880                    | 21760                    |
| Počítadlo hodin<br>provozu                   | -            | Ano                      | Ano                      | Ano                      | Ano                      | Ano                      | Ano                      | Ano                      | Ano                      | Ano                      |
| kozdilova<br>ochrana                         | -            | 30 mA - G                | 30 mA - G                | - 30 mA<br>G             | 30 mA - G                | 30 mA - G                | 30 mA - G                | 30 mA - G                | 30 mA - G                | 30 mA - G                |
| Ochrana                                      | А            | 16                       | 16                       | 10                       | 16                       | 16                       | 16                       | 16                       | 25                       | 50                       |
| Vypínací křivka<br>jističe                   | -            | С                        | С                        | D                        | D                        | D                        | D                        | D                        | D                        | D                        |
| Dvoupolohový<br>vypínač                      | -            | Ano                      | Ano                      | Ano                      | Ano                      | Ano                      | Ano                      | Ano                      | Ano                      | Ano                      |
| Třída ochrany                                | -            | IP54                     | IP54                     | IP54                     | IP54                     | IP54                     | IP54                     | IP54                     | IP54                     | IP54                     |
|                                              |              |                          |                          | U                        | V LAMPY                  |                          |                          |                          |                          |                          |
| Počet lamp                                   | -            | 4                        | 6                        | 8                        | 10                       | 12                       | 14                       | 16                       | 24                       | 48                       |
| Elektrický proud pro<br>lampu                | W            | 400                      | 400                      | 400                      | 400                      | 400                      | 400                      | 400                      | 400                      | 400                      |
| Typ lampy                                    | -            | Amalgám                  | Amalgám                  | Amalgám                  | Amalgám                  | Amalgám                  | Amalgám                  | Amalgám                  | Amalgám                  | Amalgám                  |
| UV výkon na lampu                            | W            | 150                      | 150                      | 150                      | 150                      | 150                      | 150                      | 150                      | 150                      | 150                      |
| Celkový UV výkon (W)                         | W            | 600                      | 900                      | 1200                     | 1500                     | 1800                     | 2100                     | 2400                     | 3600                     | 7200                     |
| Průměrná životnost pro<br>1 start/stop denně | h            | 16 000                   | 16 000                   | 16 000                   | 16 000                   | 16 000                   | 16 000                   | 16 000                   | 16 000                   | 16 000                   |

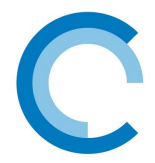

# B. MOŽNOSTI ROZŠÍŘENÍ (OPCE)

Při objednávání RW je možné si vybrat možnosti rozšíření pro transformaci standardního zařízení

| Název opce           | Popis                                                                     |                    | Reference                               | Dotčené                           |
|----------------------|---------------------------------------------------------------------------|--------------------|-----------------------------------------|-----------------------------------|
|                      |                                                                           |                    | 0.0000000000000000000000000000000000000 | modely                            |
| Nerezova ocel 316L   | Namisto nerezové oceli 304L u stano<br>verze může být RW vyroben z nerezo | lardní<br>vé oceli | OP1008854                               | (273mm) RW4273,<br>RW6273, RW8273 |
|                      | 316                                                                       |                    | OPT008855                               | (355mm)                           |
|                      |                                                                           |                    |                                         | ,<br>RW10355,                     |
|                      |                                                                           |                    |                                         | RW12355,                          |
|                      |                                                                           |                    | 0.000005.(                              | RW14355                           |
|                      |                                                                           |                    | OP1008856                               | (406mm)<br>RW16406                |
|                      |                                                                           |                    | OPT008857                               | (508mm)                           |
|                      |                                                                           |                    |                                         | RW24508                           |
| PN 10 barů           | Ve standardní verzi vydrží RW až 5 bo                                     | arů. S             | OPT008858                               | (273mm) RW4273,<br>RW6273, RW8273 |
|                      |                                                                           | 5010.              | OPT008859                               | (355mm)                           |
|                      |                                                                           |                    |                                         | RW10355,                          |
|                      |                                                                           |                    |                                         | RW12355,<br>RW14355               |
|                      |                                                                           |                    | OPT008860                               | (406mm)                           |
|                      |                                                                           |                    |                                         | KW16406                           |
|                      |                                                                           |                    | 011000001                               | RW24508                           |
| PN 16 barů           | Ve standardní verzi vydrží RW až 5 bo                                     | arů. S             | OPT008862                               | (273mm) RW4273,                   |
|                      | touto opcí může jít nahoru až na 16 l                                     | barů.              | OPT008863                               | (255mm)                           |
|                      |                                                                           |                    | 011000000                               | (3331111)<br>PW/10355             |
|                      |                                                                           |                    |                                         | RW10335,<br>RW12355               |
|                      |                                                                           |                    |                                         | RW12355                           |
|                      |                                                                           |                    | OPT008864                               | (406mm)                           |
|                      |                                                                           |                    | OPT008865                               | KW16406<br>(508mm)                |
|                      |                                                                           |                    | 011000000                               | RW24508                           |
| Modifikace poloh I/O | Ve standardní verzi je vstup a výstup                                     | reaktoru v         | OPT008869                               | Celý rozsah RW                    |
|                      | horní poloze. S touto opcí je možné zvolit jinou                          |                    |                                         |                                   |
| 7měna DN připajaní   | konfiguraci. Napr.: vstup nahoru a vy                                     | /stup dolu.        |                                         | Colý rozcob DW                    |
|                      |                                                                           |                    | 011000000                               | kromě                             |
|                      |                                                                           | 0                  |                                         | RW16406 a                         |
|                      |                                                                           | 0                  |                                         | RW24508                           |
|                      |                                                                           | Až do<br>DN350     | OPT008867                               | Celý rozsah RW                    |
|                      |                                                                           | Až do              | OPT008868                               | Celý rozsah RW                    |
|                      | <b>T</b>                                                                  | DN400              | 0.57000070                              |                                   |
| Dolní vypouštěcí     | l lato opce dovoluje přidání ručního v                                    | /enfilu (1'')      | OP1008870                               | Celý rozsah RW                    |
| VEIIII               | reaktor a jeho vypuštění.                                                 |                    |                                         |                                   |
| Sterilizovatelné     | Tato opce dovoluje přidání sterilizová                                    | atelného           | OPT008871                               | Celý rozsah RW                    |
| vzorkovací ventily   | ručního ventilu na vstup a výstup rec                                     | iktoru.            |                                         |                                   |
| (preu/zu systemem)   | Tato možnost umožňuje volbu UV sor                                        |                    | OPT008872                               | Celý rozsah RW                    |
| ÖNorm                | který se liší od standardního: senzoru                                    | ÖNorm              | C1 1000072                              |                                   |
|                      | S touto opcí se také změní měřící ok                                      |                    |                                         |                                   |
| Zvedací oko          | Tato opce umožňuje přivaření zvedc                                        | icích ok na        | OPT008873                               | Celý rozsah RW                    |
|                      | horní stranu reaktoru                                                     |                    |                                         | -                                 |

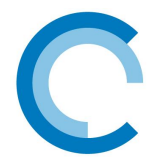

# C.BEZPEČNOSTNÍ VÝSTRAHY

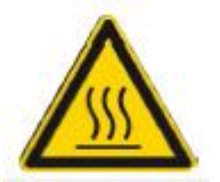

• Před jakýmkoli zásahem vypněte zařízení na 15 minut, aby mohlo vychladnout.

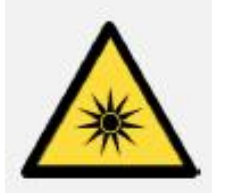

- Nikdy se nevystavujte záření svítících ultrafialových lamp. Mohou vám způsobit vážné zranění nebo popáleniny a dokonce mohou způsobit i ztrátu zraku.
- Když jsou lampy zapnuté, nevytahujte lampy z reaktoru a nesundávejte ochranný kryt

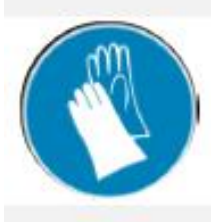

 Při demontáži UV lampy nebo křemenné trubice je nutné mít na sobě ochranné rukavice a nedovolit, aby otisky prstů snížily kvalitu UV záření

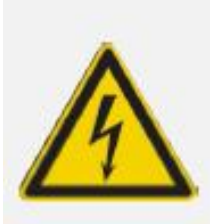

- I v zastaveném stavu je v elektrické jednotce přítomný proud, proto se před zahájením jakékoli práce na zařízení přesvědčte, zda je vypnutý hlavní zdroj napájení před elektrickou skříní.
- Nepoužívejte reaktor, když je vodič elektrického proudu opotřebovaný nebo poškozený. V tomto případě je nutno jej vyměnit.
- Aby nedošlo k elektrickému zkratu, nedávejte elektrické vodiče ani reaktor do vody v bazénu ani do jiné údržbářské nebo čisticí kapaliny.
- Neprovádějte elektrická měření na výstupu předřadníku (riziko přepětí)

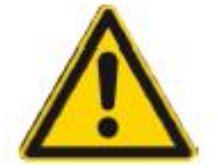

- Nikdy neodšroubovávejte těsnící matici křemenné trubice, když je reaktor pod zatížením, protože křemenná trubice by mohla být vymrštěna silou z reaktoru a zranila by vás.
- Nepoužívejte BIO-UV reaktor k žádnému jinému účelu, nežli k účelu předepsanému.

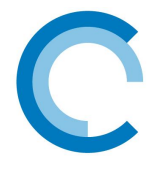

# D. INSTALAČNÍ PŘÍRUČKA

# 1. Předmluva

BIO-UV reaktory jsou připraveny k instalaci, přičemž uvnitř reaktoru není třeba nic dělat.

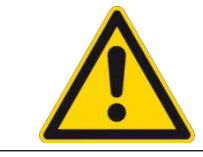

# Před zapnutím reaktoru si přečtěte všechny pokyny v této příručce.

# 2. Pracovní prostředí

| Uložení                       | Prostor je chráněn před světlem a deštěm                        |
|-------------------------------|-----------------------------------------------------------------|
| Teplota okolí                 | mezi 0°C a 40°C                                                 |
| Korozivní prostředí           | Chraňte elektrickou skříň před korozivními výpary<br>(slanými,) |
| Vlhkost okolního<br>prostředí | < 80% (suchý prostor)                                           |

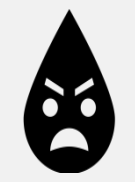

- Potrubí před UV reaktorem musí být před instalací a zprovozněním vypuštěno a musí být zaopatřeno proti vpuštění bahna, štěrku, řas, rostlin...
- Kvalita upravované vody musí splňovat specifikace (prostupnost, hladiny železa, MES, bez vstupního kaskádového efektu PU => Mikrobubliny ...)

# 3. Pokyny pro instalaci reaktoru

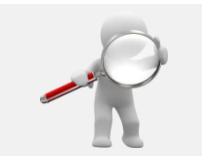

Před instalací se ujistěte, že během přepravy nebo manipulace nedošlo k žádnému poškození (prasklá pouzdra nebo lampy, přeříznutý kabel ...). Proveďte zrakovou kontrolu na vstupních a výstupních přírubách

Je nezbytné zajistit dostatečný prostor (L) na straně konektorů lampy, aby bylo možné lampu i křemennou trubici vyjmout ven: DOSTUPNÝ PROSTOR v místnosti by měl představovat dvojnásobek celkové délky reaktoru.

> Je také nutné zajistit prostor o nejmenší velikosti 150 mm na straně čištění motoru, aby bylo možné otevřít reaktor a vyměnit těsnění stíracího kroužku nebo demontovat motor.

> Pro snazší údržbu doporučujeme přítomnost obtokového potrubí.

Mezi vstupem/výstupem reaktoru a T-spojky nebo úhlové spojky je nutné dodržet přímou délku nejméně 5 násobku průměru potrubí.

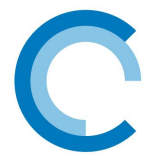

Reaktor je nutné nainstalovat vodorovně <u>se vstupem a výstupem umístěným vzhůru, na potrubí</u> <u>filtrované vody (shoda s MES, prostupnost,...)</u>.

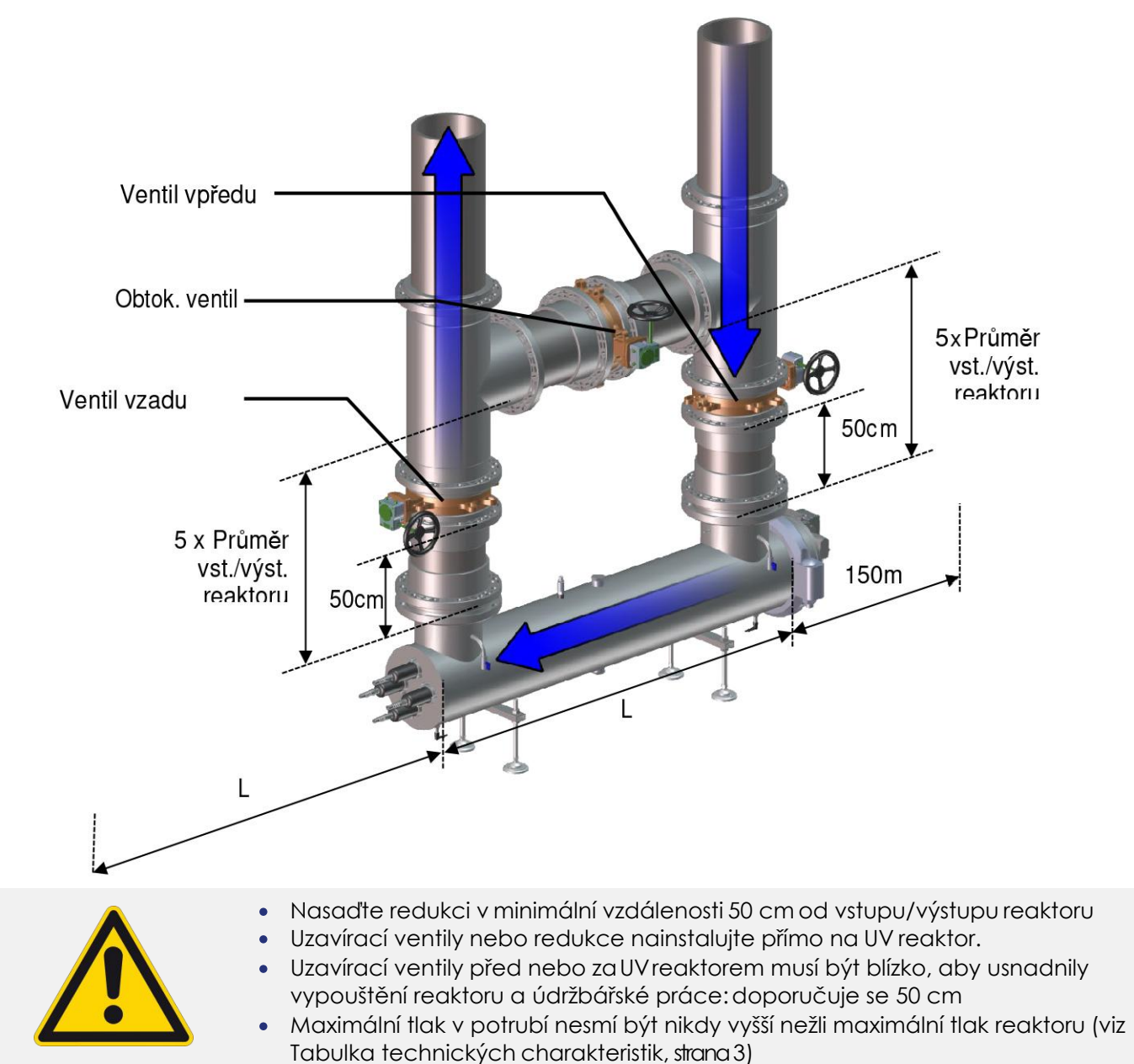

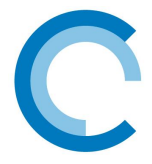

# 4. Pokyny pro elektrickou instalaci

# a.) Instalace skříně

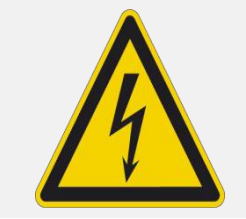

Před zpřístupněním připojovacích svorek je nutné zkontrolovat, zda jsou všechny silové **obvody odpojené**.

Reaktor musí být chráněn před hlavním napájením **pomocí jističe vhodného pro daný výkon** 

(viz Tabulka technických charakteristik, strana 3)

Berte na zřetel zdroj napájení reaktoru (viz Tabulka technických charakteristik, strana 3)

#### > Elektrická jednotka by měla být umístěna tak, aby byla chráněna před vodou ve výšce očí

Dodržujte volný prostor kolem ventilačních mříží (400 mm) a dostatečný prostor před skříní, který umožní otevření dveří (600 až 800 mm podle velikosti skříně). Skříně rozsahu RW4273 až RW14355 jsou připevněny ke zdi, zatímco skříně rozsahu RW16406 až RW48711 musí zůstat na podlaze.

Vzduchový průduch ventilátoru nesmí být ucpaný a musí být přístupný pro demontáž nebo čištění filtračních vložek.

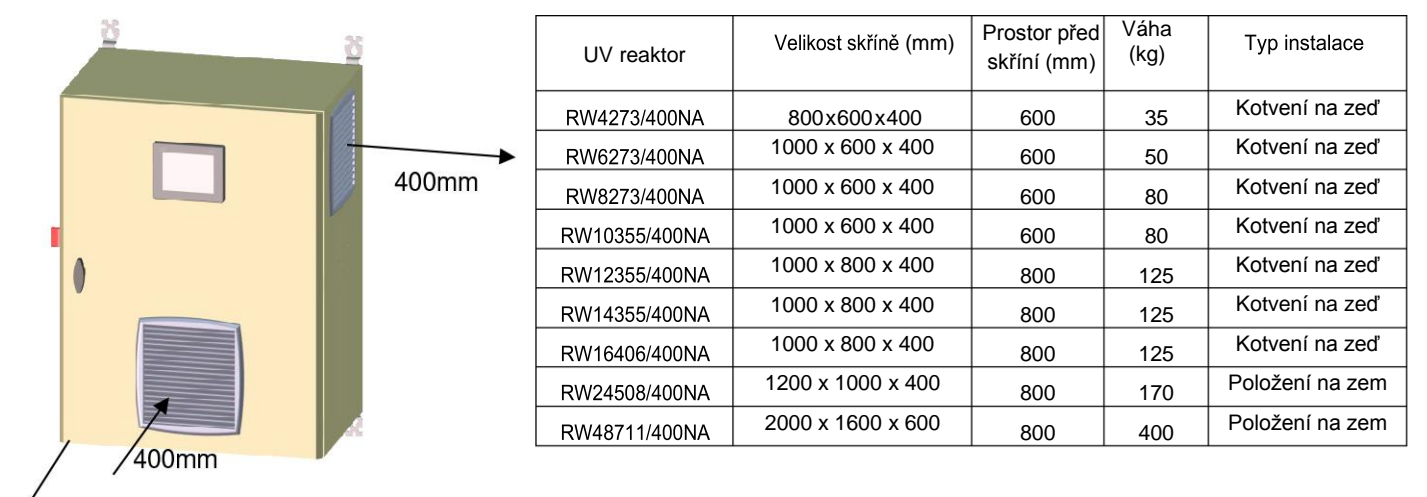

#### 🖌 600 to 800 mm

### b.) Připojení elektrické skříně

> Lampy a kabely senzorů jsou již připojeny uvnitř skříně. Tyto kabely majístandardní délku 5 m nebo 10 m a nesmí být kráceny, ale kompletně rozvinuté do dlouhých smyček, aby bránily poruchám způsobeným parazitními kmity a indukčními jevy.

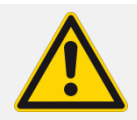

Je možné odpojit lampy a senzorové kabely od elektrické skříně (napojení stěn, kabelový kanál...).Nyní bude nutné označit každý vodič a kabel, aby je bylo možné správně zapojit zpět do původního stavu.

Elektrická skříň musí být připojena uvnitř nízkonapěťového hlavního rozvodného panelu (LVMDP) ke svému přidělenému jističi. Je nutné zajistit ochranu vyhrazenou proUVreaktor uvnitř skříněLVMDPs vhodným jističem.

| MODEL        | Spotřebovaný proud | OCHRANA UV REAKTORU    | MINIMÁLNÍ VHODNÁ<br>OCHRANA* |
|--------------|--------------------|------------------------|------------------------------|
| RW4273/400NA | 2080 W             | 2 póly, 16 A, C křivka | ≥ 2 póly, 25 A C křivka      |
| RW6273/400NA | 2960 W             | 2 póly, 16 A, C křivka | ≥ 2 póly, 25 A C křivka      |

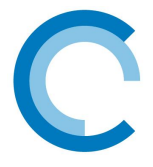

| RW8273/400NA  | 3840 W  | 4 póly, 10 A, D křivka | ≥ 4 póly, 16 A C křivka |
|---------------|---------|------------------------|-------------------------|
| RW10355/400NA | 4720 W  | 4 póly, 10 A, D křivka | ≥ 4 póly, 25 A C křivka |
| RW12355/400NA | 5600 W  | 4 póly, 10 A, D křivka | ≥ 4 póly, 25 A C křivka |
| RW14355/400NA | 6480 W  | 4 póly, 10 A, D křivka | ≥ 4 póly, 25 A C křivka |
| RW16406/400NA | 7360 W  | 4 póly, 10 A, D křivka | ≥ 4 póly, 25 A C křivka |
| RW24508/400NA | 10880 W | 4 póly, 25 A, D křivka | ≥ 4 póly, 40 A C křivka |
| RW48711/400NA | 21760 W | 4 póly, 50 A, D křivka | ≥ 4 póly, 63 A C křivka |

\*podle normy NF C15-100

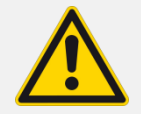

Elektrická skříň nesmí být řízena filtračním systémem. Funkce lampy je však řízena průtokoměrem na potrubí zákazníka (vizg.) 4-20mA vstup průtokoměru) a dálkovým ovládáním (GTC/CTM)

Při zapojování se řiďte schématem elektrického zapojení a podle něj identifikujte odpovídající svorkové pásky. Doporučený průřez kabelu je vyznačen v tabulce technických charakteristik, strana 3.

# c.) Připojení reaktoru k zemi

Reaktor musí být vždy připojen k zemi podle obrázku níže - viz zelené tečkované čáry.

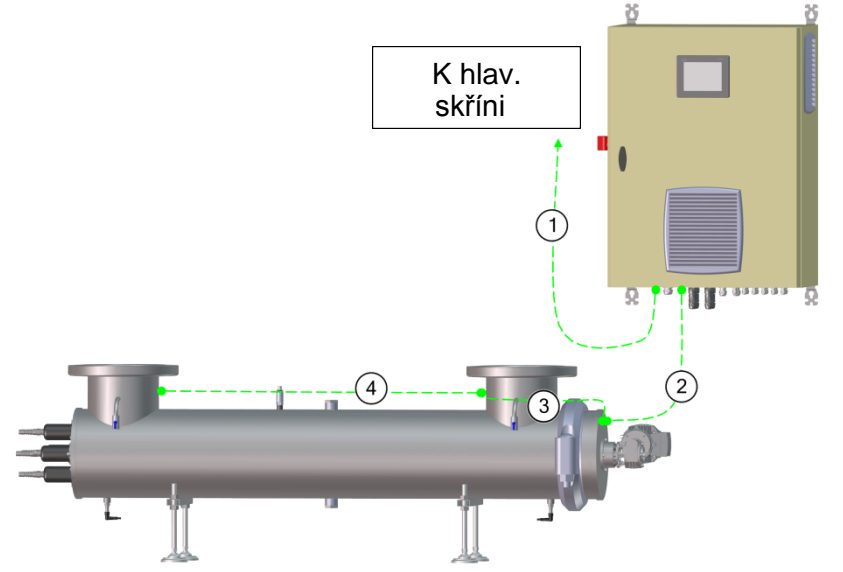

Kabely2,3 (2mmini) a4jsou dodávány s reaktorem. Mají v průřezu 6 mm². Každé zemní spojení reaktoru povede v případě elektrolytické koroze k zániku záruky.

# d.) Připojení alarmů

> Alarmové výstupy jsou suché kontakty, které musí být napájeny z venku, aby mohly přijímat a vracet signál. Jsou nakonfigurované s kladným zabezpečením, to znamená, že kontakty jsou sepnuté, pokud nedojde k poruše, a když k poruše dojde, kontakty se rozepnou.

K dostupným alarmům patří: Main ÚV alarm [Hlavní UV alarm], Pre-UV alarm [Předběžný UV alarm], Lamp fault [Porucha lampy], Chemical cleaning [Chemické čištění] a Overheating [Přehřátí]

Kontakty tolerují maximální proud 230 VAC a 5A.

> Při zapojování se řiďte schématem elektrického zapojení a podle něj identifikujte odpovídající svorkové pásky. K připojení alarmu dostačuje 2x0,75mm<sup>2</sup> kabel.

# e.) Zapojení výstupu 4-20mA UV a výstupu teploty

> 4-20mA výstupy jsou výstupy, které vysílají signál mezi4a20mA v souladu s naměřenými hodnotami UV nebo teploty. Výstup teploty a výstup4-20mA UV jsou ve standardním rozsahu.

Při zapojování se říďte schématem elektrického zapojení a podle něj identifikujte odpovídající svorkové pásky. K připojení výstupu 4-20mA je nutný stíněný kabel s minimálním průřezem 2x0,25mm<sup>2</sup>.

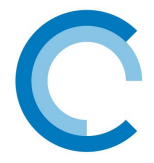

### f.) Dálkové ovládání

> Když je použito dálkové ovládání, zajistěte odstranění přemostění ze svorkových pásků.

> Dálkové ovládání musí být připojeno pomocí kabelu 2x1 mm² (doporučeno). Kabel musí být bez potenciálu (suchý kontakt).

### g.) 4-20mA vstup průtokoměru

Když používáte 4-20mA průtokoměr, zkontrolujte, zda se připojujete k odpovídajícímu 4-20mA vstupu (viz schéma elektrického zapojení). 4-20mA signál průtokové rychlosti musí být připojen ke stíněnému kabelu s průřezem 2x0.5mm² (doporučeno).

Také nezapomeňte nastavit rychlost průtoku, která odpovídá vašemu signálu na odpovídající obrazovce (viz F.5 b-6 Obrazovky nastavení senzorů, strana 22): minimální rychlost průtoku odpovídá vašemu 4mA signálu a maximální rychlost průtoku vašemu 20mA signálu - musíte také zadat minimální průtokovou rychlost, při které chcete používat zařízení s tím, že při poklesu pod tuto průtokovou rychlost lampy automaticky zhasnou.

#### h.) Elektroinstalace senzorů

Každý kabel odpovídá určitému senzoru: buďte opatrní, protože prohození kabelů senzorů může senzory poškodit. Zvláštní pozornost je třeba věnovat koncovým spínačům: koncové spínače nesmí být nikdy prohozeny, protože provoz čistícího systému by se obrátil a systém by se tím pádem odpojil (vykonala by se demontáž/zpětná montáž).

> Ve výchozí pozici je čistící systém na straně motoru, koncový spínač související se stranou motoru je krátký koncový spínač "SHORT LIMIT SWITCH" a koncový spínač na straně lampy je dlouhý koncový spínač "LONG LIMIT **SWITCH**".

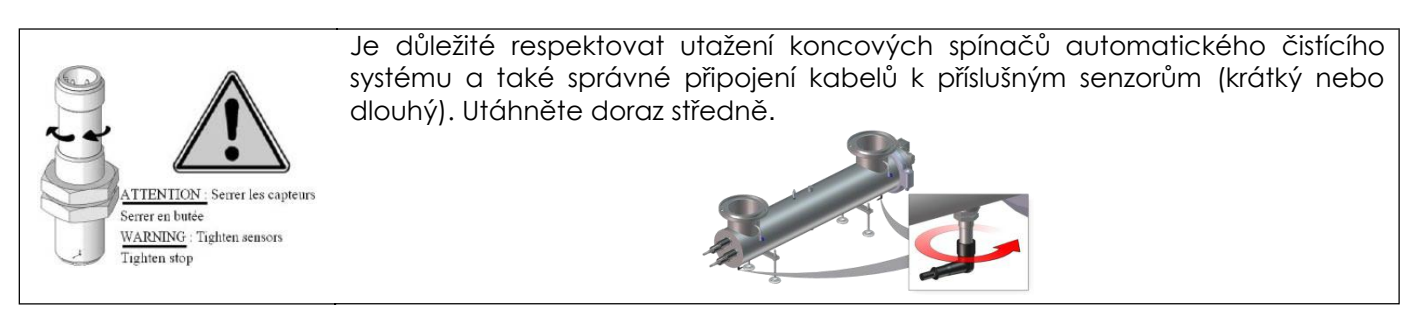

# i.) Čištění motorové kabeláže

Motor se dodává připojený k variátoru uvnitř skříně. Pokud byl z instalačních důvodů odpojen motorový kabel, bude při zapojování/odpojování vodičů s čísly a štítky zapotřebí najít příslušné vodiče. Poté je třeba zkontrolovat směr otáčení: lichoběžníkový šroub musí být otáčen směrem doprava, aby bránil rozpojení systému (musí být provedena demontáž/zpětná montáž): Aby se zajistilo, že se motor bude otáčet správným směrem, otevřete menu čistění Cleaning na obrazovce a zapněte funkci ručního nastavení, která bude schopna spustit/zastavit motor. V orientaci na obrazovce vám pomohou šipky, které ukazují, jakým směrem se šroub otáčí.

Pokud ukazují, že se šroub otáčí nesprávným směrem, pak je třeba prohodit obě fáze na motoru, aby se otáčel správně.

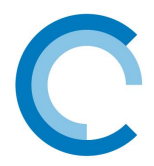

# E. UVEDENÍ DO PROVOZU

- 1 Nejprve prověřte, zda byl reaktor a elektrická skříň správně nainstalovány (viz D. Instalační příručka) Překontrolujte, zda je konzistentní kvalita vody, a reaktor a potrubí čisté.
- 2 Naplňtereaktor vodou při otevřeném obtoku. Zkontrolujte, zda nedochází k úniku.
- 3 Nechejte vodu proudit a stále hlídejte, zda nedochází k úniku.
- 4 Hlavním vypínačem zapněte elektrickou skříň.
- 5 Spusťte cyklus čištění. Zkontrolujte, zda cyklus běží správně (start, obrácení směru rotace, návrat)
- 6 S pomocí příručky pro dotykovou obrazovku (viz F. Pokyny k ovládání dotykové obrazovky) nastavte datum a čas a pak přejděte na zapnutí lampy.
  - Po 10 minutách (předehřev) zkontrolujte, zda není na obrazovce žádná vada a zda jsou
- 7 všechny informace konzistentní (teplota, měření UV, regulace, průtok, alarmy, četnost čištění...).

V opačném případě vyřešte vady nebo nastavte parametry.

- 8 Zkontrolujte spoje pomocí CTM/GTC (dálkové ovládání, 4-20mA)
- 9 Vyplňte soubor údržby (viz I. List údržby, strana 37)

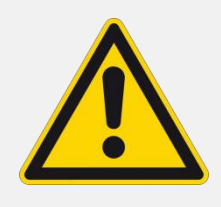

### Zařízení musí vždy běžet

- v zatížením stavu.
  - Naplněné vodou (odvzdušněné),
  - S uzavřeným obtokem.
- Od zařízení se očekává, že poběží 24h/24h. Doporučuje se omezit zapínání/vypínání lampy z důvodu optimalizace jejich životnosti.
- Lampy musí být vypnuté v případě dlouhého zastavení toku vody.

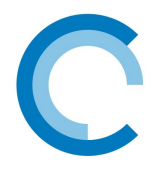

# F. POKYNY K OVLÁDÁNÍ DOTYKOVÉ OBRAZOVKY

# 1. Základní informace

pokud se při uvádění do provozu objeví hlášení, stiskněte křížek vpravo.

Některá tovární nastavení (vyplněná šedě) nejsou uživatelům přístupná.

Menu, které vyžaduje identifikaci heslem je vyhrazeno pro osoby, které mají autorizaci k jejich změně

# Legenda k navigačním ikonám:

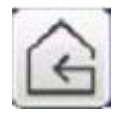

Návrat k předchozímu menu

ldentifikace přístupu/heslo (Pouze autorizované osoby)

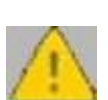

Signalizace alarmů

Tentosymbol se objeví v případě alarmu v horní pravé části

procesní obrazovky. Registr je poté přístupný, když na něj kliknete.

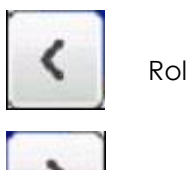

Rolování doleva

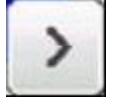

Rolování doprava

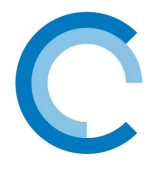

# 2. Zobrazení stromu obrazovek

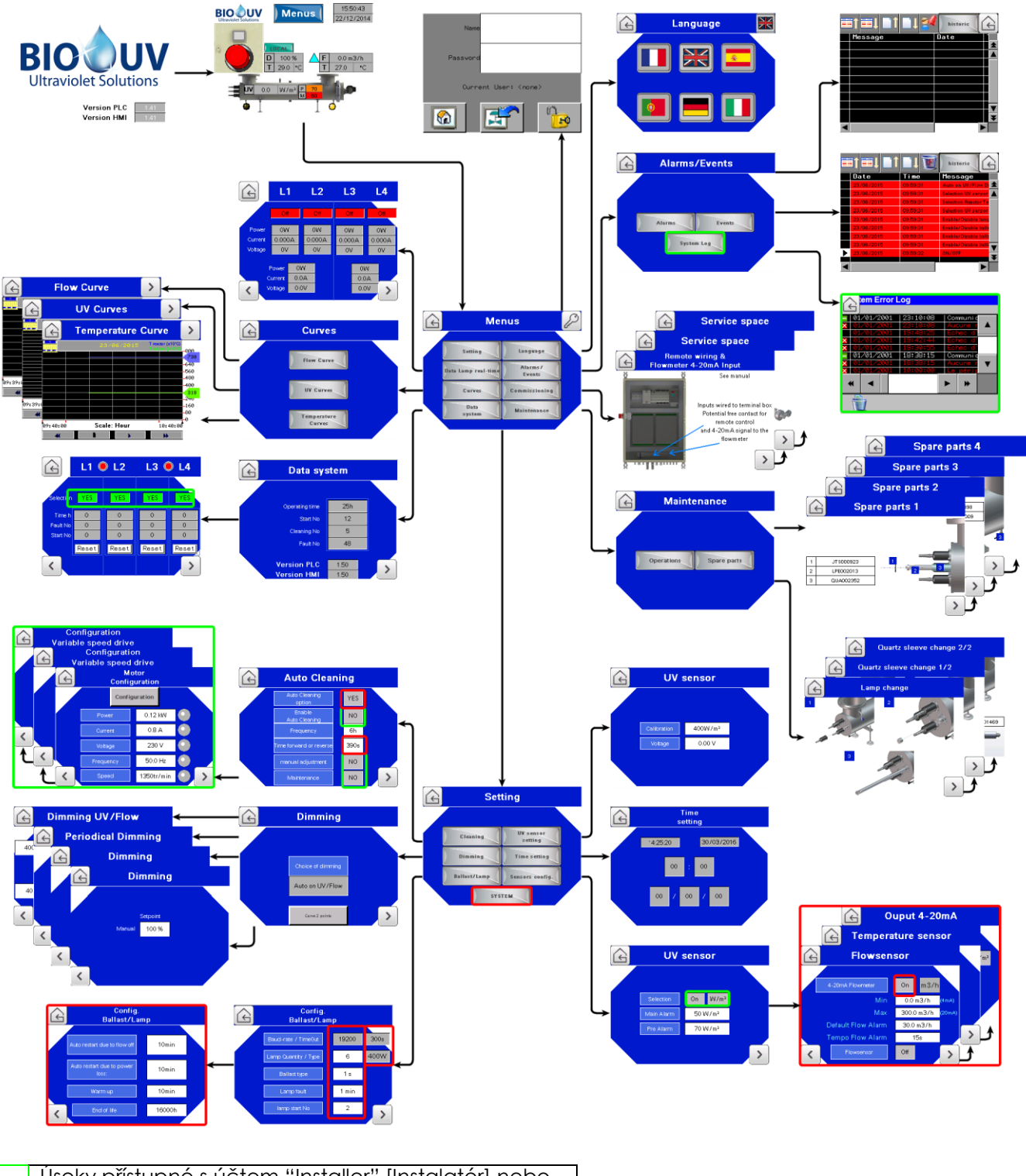

| Úseky přístupné s účtem "Installer" [Instalatér] nebo<br>"Manufacturer" [Výrobce] |
|-----------------------------------------------------------------------------------|
| Úseky přístupné pouze s účtem "Manufacturer"<br>[Výrobce]                         |

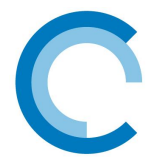

# 3. Výchozí obrazovka

Tato obrazovka se objeví při každém zapnutí zařízení Vstoupíte klepnutím na obrazovku (V případě hlášení při uvádění do provozu stiskněte kříž napravo)

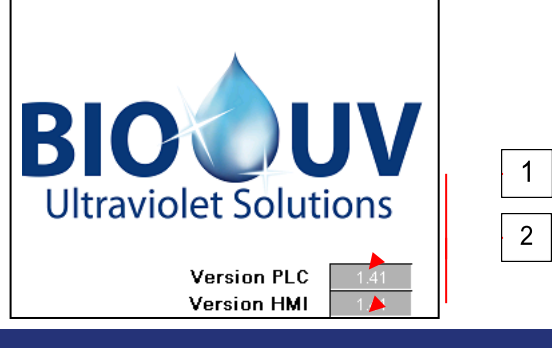

Č Popis . 1 Programová verze PLC 2 Programová verze dotykové obrazovky

# 4. Procesní obrazovka

Procesní obrazovka umožňuje celkovou vizualizaci systému a jeho řízení

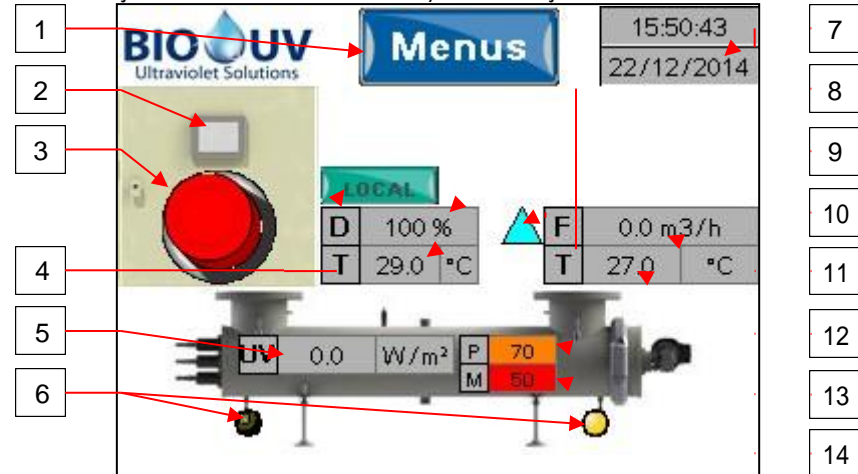

| Č. | Popis                                                                                                    | Č. | Popis                                                                                                    |
|----|----------------------------------------------------------------------------------------------------|----|----------------------------------------------------------------------------------------------------|
| 1  | Přístup k různým menu                                                                                                    | 8  | Rychlost tlumení výkonu                                                                                           |
| 2  | Kontrolka dálkového řízení (je zobrazena, když<br>není dálkové řízení aktivní)                                                                                                    | 9  | Teplota skříně                                                                                                    |
| 3  | Tlačítko zap/vyp lampy                                                                                                    | 10 | Když je zapnutý průtokoměr AON (vše nebo nic),<br>objeví se trojúhelník : žlutá= bez průtoku,<br>modrá= průtok OK |
| 4  | <ul> <li>Tlačítko pro přepínání místního/dálkového<br/>řízení :</li> <li>Local [místní]:řízení lze zajišťovat pouze<br/>přes dotykovou obrazovku</li> <li>Remote [dálkové]:řízení lze také<br/>zprostředkovat přes dálkový ovladač<br/>MODBUS TCP(opce)</li> </ul> | 11 | Průtoková rychlost (4-20mA u zákazníka)                                                                           |
| 5  | UV hodnota (W/m² nebo %)                                                                                                    | 12 | Teplota reaktoru                                                                                                  |
| 6  | Koncový spínač čistícího systému. Oranžová =<br>Systém přítomný                                                                                                    | 13 | P: Předběžný alarm                                                                                                |
| 7  | Datum a čas                                                                                                    | 14 | M: Hlavní alarm                                                                                                   |

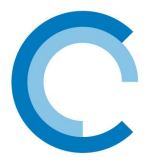

#### Poznámky:

- Tlačítka údržby pro automatický čistící systém se mohou objevit, když je na obrazovce parametrů automatického čistícího systému validována opce "Manual adjustment" [Ruční nastavení] nebo "Maintenance" [Údřba].
- V případě odsunu čistícího systému se objeví šipky, které udávají směr přesměrování vozíku a směr otáčení motoru
- V případě údržby musí být tlačítko Local/Remote (4) nastaveno na «Local»
- Připojení MODBUS TCP (opce) můžepoužívat ovladače pouze, když je tlačítko nastaveno na «Remote»

# 5. Hlavní obrazovka menu

Obrazovka menu umožňuje přístup ke všem menu daného rozhraní.

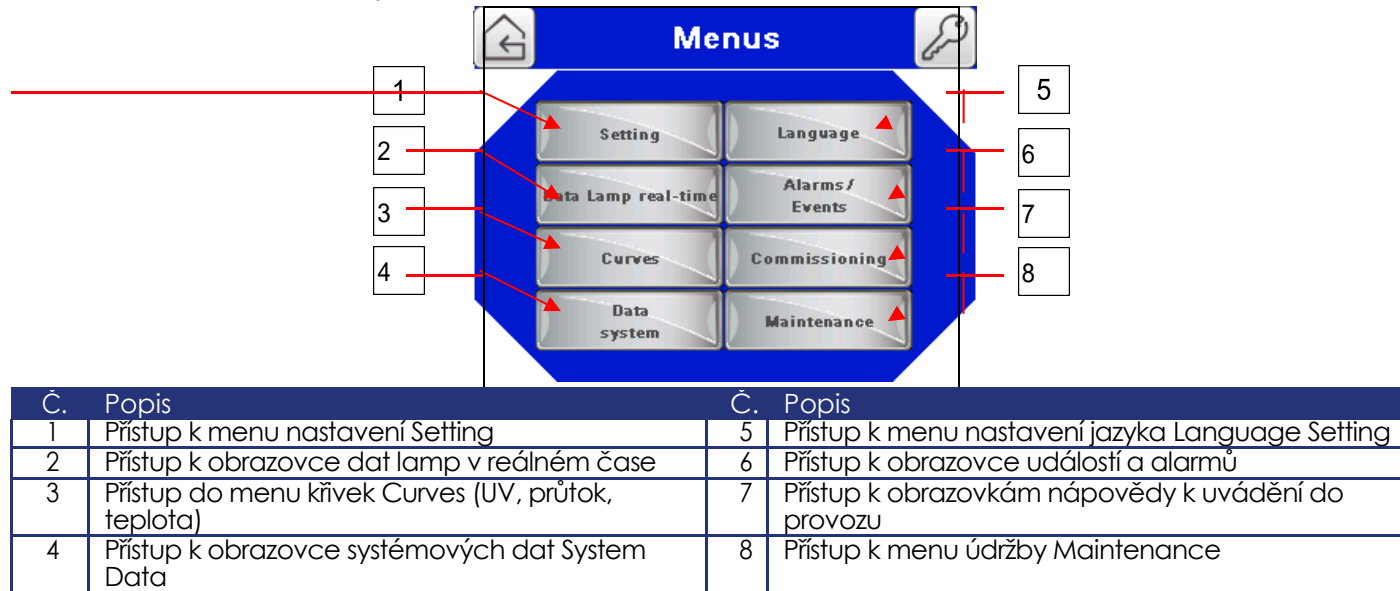

# a.) Obrazovka identifikace uživatele

Když používáte zařízení, není nutné jej připojovat s pomocí hesla. Nastavení mohou měnit pouze operátoři schválení firmou BIO-UV (Pro tento účel se obraťte na firmu BIO-UV, kde dostanete jméno a heslo). Pro přístup k parametrům nebo obrazovkám může být zapotřebí použít účet "Installer" nebo "Manufacturer".

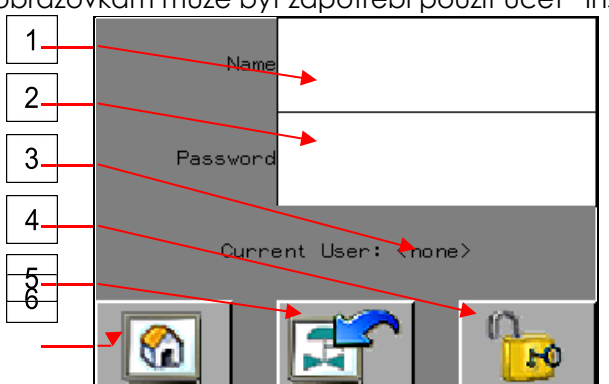

| <ul> <li>Č. Popis</li> <li>Pole k zapsání jména uživatele. Potvrďte klávesou ENTER</li> <li>Pole k zapsání hesla. Potvrďte klávesou ENTER</li> <li>Momentálně připojené jméno uživatele.</li> <li>Tlačítko umožňující zápis uživatele</li> <li>Pokud byla potvrzena informace o uživateli, musí «area « 3 » [oblast 3] změnit uživatele.</li> <li>Tlačítko návratu na předchozí obrazovku</li> <li>Tlačítko pávratu na plavní obrazovku</li> </ul> |    |                                                                                           |
|----------------------------------------------------------------------------------------------------|----|-------------------------------------------------------------------------------------------|
| <ol> <li>Pole k zapsání jména uživatele. Potvrďte klávesou ENTER</li> <li>Pole k zapsání hesla. Potvrďte klávesou ENTER</li> <li>Momentálně připojené jméno uživatele.</li> <li>Ilačítko umožňující zápis uživatele</li> <li>Pokud byla potvrzena informace o uživateli, musí «area « 3 » [oblast 3] změnit uživatele.</li> <li>Ilačítko návratu na předchozí obrazovku</li> <li>Ilačítko pávratu na plavní obrazovku</li> </ol>                   | Č. | Popis                                                                                     |
| <ul> <li>2 Pole k zapsání hesla. Potvrďte klávesou ENTER</li> <li>3 Momentálně připojené jméno uživatele.</li> <li>4 Tlačítko umožňující zápis uživatele</li> <li>4 Pokud byla potvrzena informace o uživateli, musí «area « 3 » [oblast 3] změnit uživatele.</li> <li>5 Tlačítko návratu na předchozí obrazovku</li> <li>6 Tlačítko návratu na blavní obrazovku</li> </ul>                                                                        | 1  | Pole k zapsání jména uživatele. Potvrďte klávesou ENTER                                   |
| <ul> <li>3 Momentálně připojené jméno uživatele.</li> <li>4 Tlačítko umožňující zápis uživatele</li> <li>4 Pokud byla potvrzena informace o uživateli, musí «area « 3 » [oblast 3] změnit uživatele.</li> <li>5 Tlačítko návratu na předchozí obrazovku</li> <li>6 Tlačítko návratu na plavní obrazovku</li> </ul>                                                                                                    | 2  | Pole k zapsání hesla. Potvrďte klávesou ENTER                                             |
| <ul> <li>4 Tlačítko umožňující zápis uživatele</li> <li>4 Pokud byla potvrzena informace o uživateli, musí «area « 3 » [oblast 3] změnit uživatele.</li> <li>5 Tlačítko návratu na předchozí obrazovku</li> <li>6 Tlačítko návratu na blavní obrazovku</li> </ul>                                                                                                    | 3  | Momentálně připojené jméno uživatele.                                                     |
| <ul> <li><sup>4</sup> Pokud byla potvrzena informace o uživateli, musí «area « 3 » [oblast 3] změnit uživatele.</li> <li>5 Tlačítko návratu na předchozí obrazovku</li> <li>6 Tlačítko návratu na blavní obrazovku</li> </ul>                                                                                                    | 4  | Tlačítko umožňující zápis uživatele                                                       |
| 5 Tlačítko návratu na předchozí obrazovku<br>6 Tlačítko návratu na blavní obrazovku                                                                                                    | 4  | Pokud byla potvrzena informace o uživateli, musí «area « 3 » [oblast 3] změnit uživatele. |
| 6 Ilačítko návratu na hlavní obrazovku                                                                                                    | 5  | Tlačítko návratu na předchozí obrazovku                                                   |
|                                                                                                    | 6  | Tlačítko návratu na hlavní obrazovku                                                      |

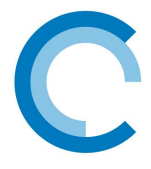

# b.) Menu nastavení Setting

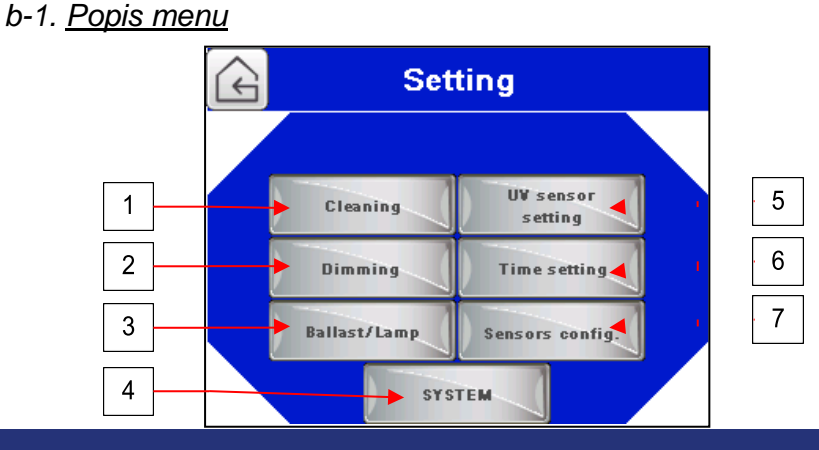

| C. | Popis                                                                            |
|----|----------------------------------------------------------------------------------|
| 1  | Tlačítko pro zpřístupnění obrazovky automatického čištění                        |
| 2  | Tlačítko pro zpřístupnění obrazovky tlumení výkonu                               |
| 3  | Tlačítko pro zpřístupnění obrazovky konfigurace předřadníku/lampy                |
| 4  | Tlačítko pro zpřístupnění systémových nastavení (vyžaduje účet « Manufacturer ») |
| 5  | Tlačítko pro zpřístupnění obrazovky kalibrace UV senzoru                         |
| 6  | Tlačítko pro zpřístupnění obrazovky nastavení času a data                        |
| 7  | Tlačítko pro zpřístupnění obrazovky konfigurace senzorů                          |

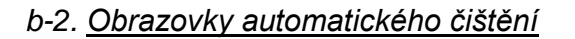

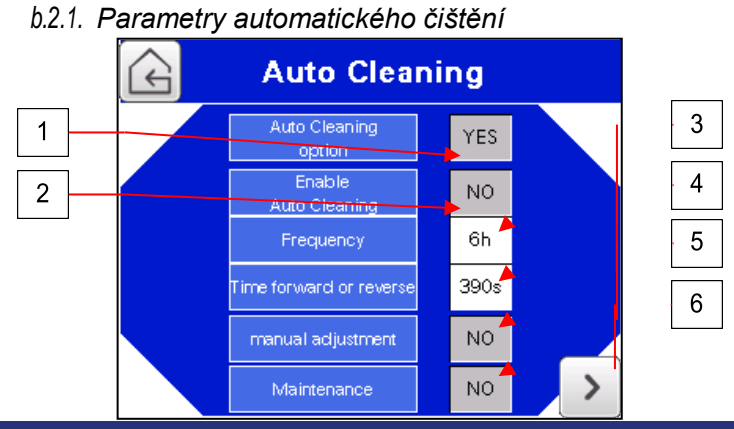

| C. | Popis                                                                                        |
|----|----------------------------------------------------------------------------------------------|
| 1  | Aktivace opce automatického čištění (vyžaduje účet "Manufacturer")                           |
| 2  | Aktivace automatického čištění (vyžaduje účet "Installer")                                   |
| 3  | Četnost čištění                                                                              |
| 4  | Nastavení doby projetí okruhu u čistícího vozíku (vyžaduje účet "Manufacturer")              |
| 5  | Aktivuje tlačítka ručního seřízení na procesní obrazovce Process (vyžaduje účet "Installer") |
| 5  | Toto tlačítko umožňuje ručně pohybovat čistícím vozíkem dopředu a dozadu                     |
| 1  | Aktivuje tlačítko údržby na procesní obrazovce Process (vyžaduje účet "Installer")           |
| 0  | Toto tlačítko umožňuje najet čistícím vozíkem doprostřed reaktoru.                           |
| 7  | Tlačítko pro zpřístupnění obrazovky konfigurace motoru                                       |
|    |                                                                                              |

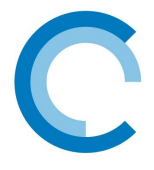

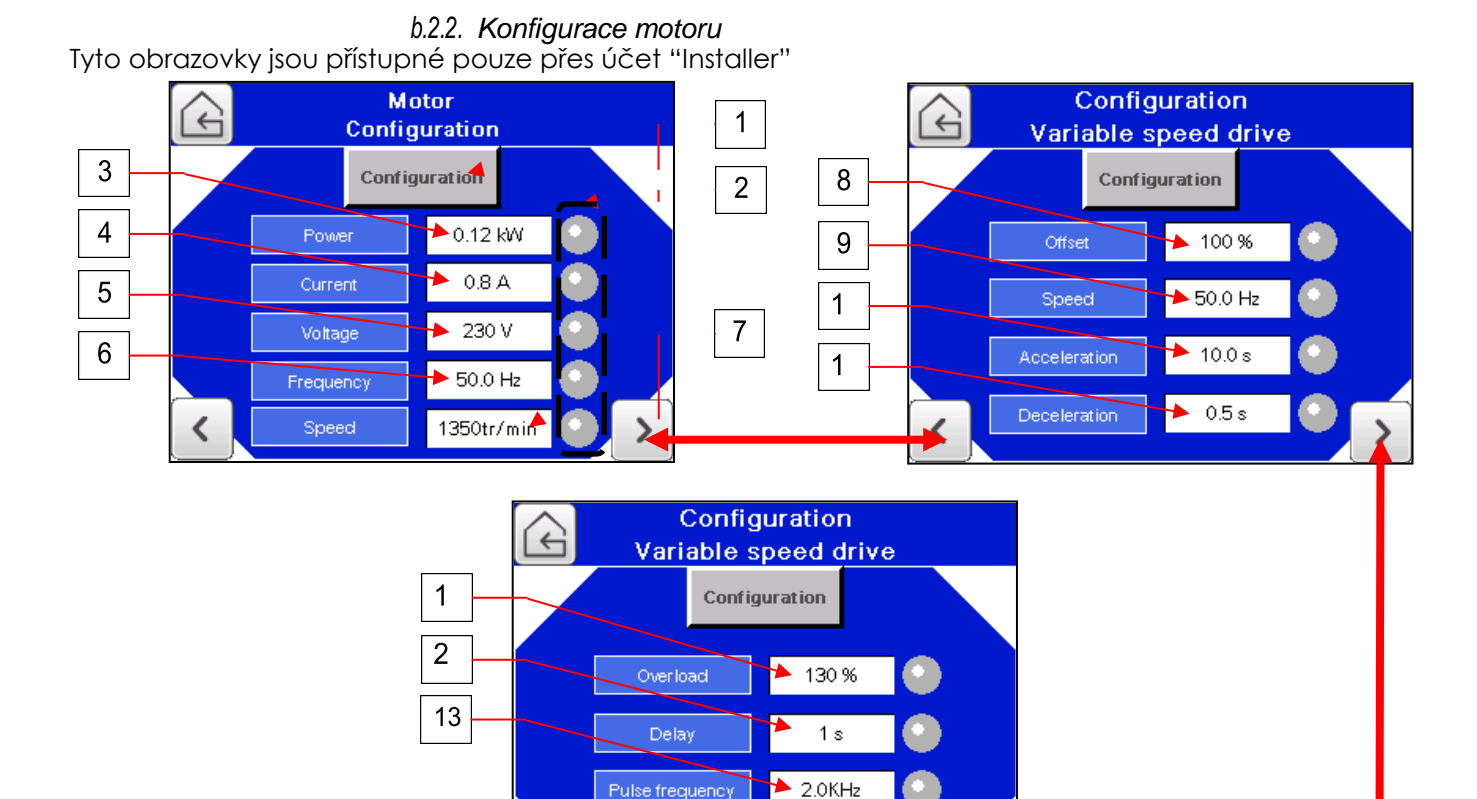

Č Popis č.: Popis Tlačítko pro přenos informací uložených v 1 8 Kompenzační parametr háhonu proměnných otáček Ukazatel přenosu:Zelená=úspěšný přenos, 2 Parametr otáček 9 Oranžová=přenos probíhá, Šedá=přenos selhal 3 Parametr imenovitého výkonu motoru 10 Parametr zrychlení 4 Parametr imenovitého proudu motoru 11 Parametr zpomalení 5 12 Parametr přetížení Parametr imenovitého napětí motoru 6 Parametr imenovité frekvence motoru 13 Parametr doby detekce 14 Parametr přerušovacího kmitočtu 7 Parametr jmenovitých otáček motoru

### Při výměně motoru: Po

výměně motoru:

- Do konfigurace motoru zadejte informace z identifikačního štítku.
- Jakmile jsou hodnoty zadané, stiskněte tlačítko konfigurace, aby se načetla ostatní nastavení.
- Vyčkejte na načtení všech nastavení. Jakmile budou všechna nastavení potvrzena (zelená), stiskněte znovu tlačítko (probíhá), čímž zastavíte přenos dat.
- Spusťte čištění a zkontrolujte, zda funguje správně:
- Zkontrolujte, zda se motor otáčí správným směrem
- Zkontrolujte senzory koncových spínačů: Ruční nastavení: Aktivujte čistící systém v jednom směru a zkontrolujte, zda se senzor zapne a zastaví čištění.
- Pak zahajte čištění druhým směrem a zkontrolujte druhý senzor.
- Změňte ruční nastavení na No, pak přepněte automatické čištění Auto cleaning na Yes.
- Spusťte automatické čištění a zkontrolujte, zda čištění funguje správně (ven-dovnitř)

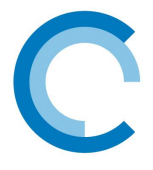

# b-3. Obrazovky tlumení výkonu

Podle zvoleného typu tlumení se zobrazí různé obrazovky.

b.3.1. Pravidelné tlumení

Funkce tlumení dovoluje nastavení výkonu předřadníku, používaného podle 4 časových intervalů.

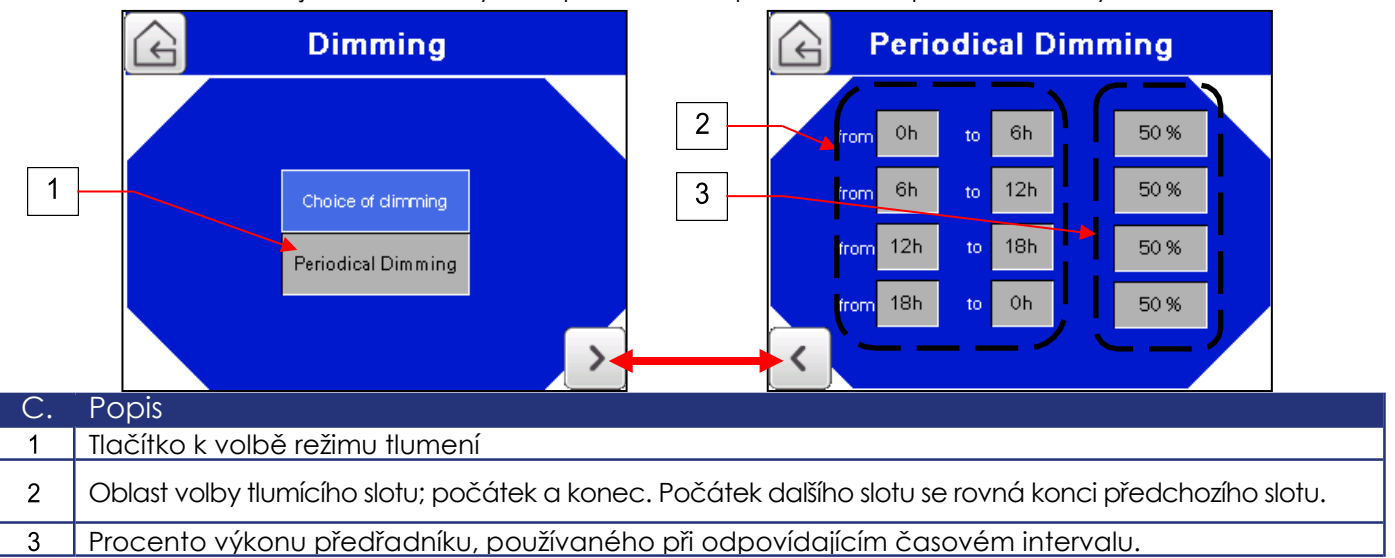

### b.3.2. Automatické tlumení na UV/flow [UV/průtok]

Funkce tlumení dovoluje nastavení výkonu předřadníku podle požadované hodnoty UV (UV nebo W/m²), která odpovídá průtoku (4-20mA u zákazníka). Funkce tlumení je možná pouze, je-li reaktor vybaven UV senzorem.

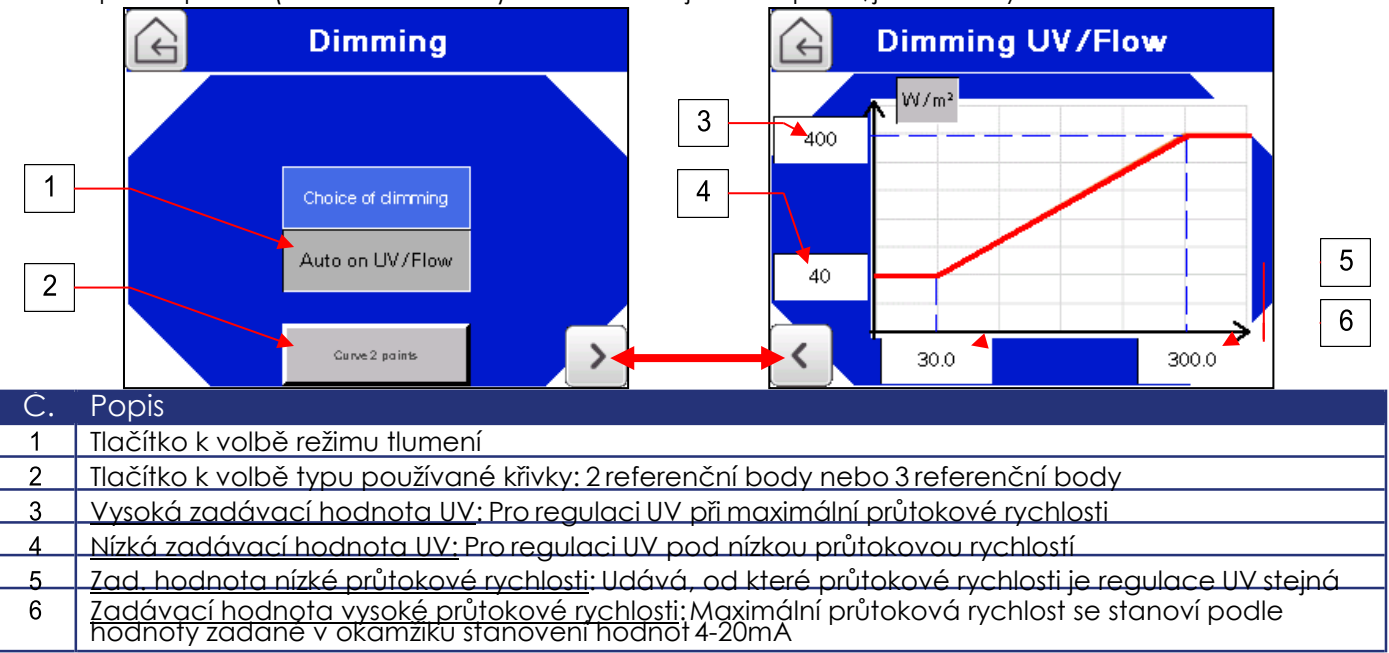

Nastavením 3 bodů je možné doladit UV tlumení podle rychlosti průtoku. Mezi každým bodem je tlumení lineární. Zadávací hodnota UV zůstává stejná i pod min. a nad max. průtokem.

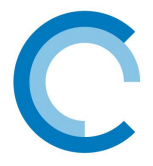

#### b.3.3. Automatické tlumení na UV

Funkce tlumení dovoluje nastavení výkonu předřadníku podle požadované hodnoty UV (% nebo W/m²). Funkce tlumení je možná pouze, je-li reaktor vybaven UV senzorem.

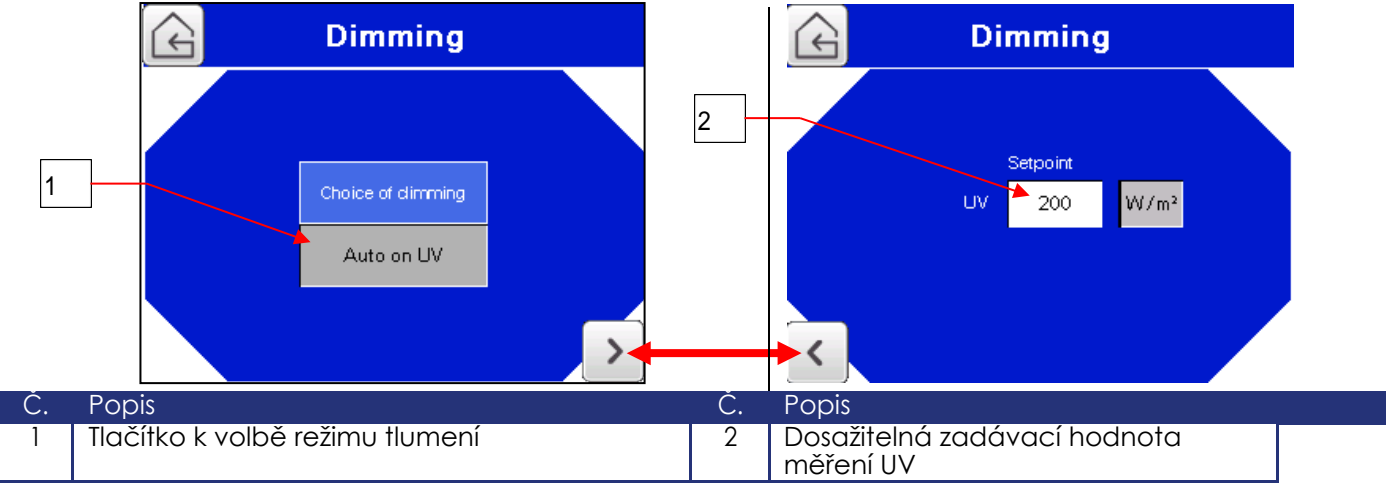

#### b.3.4. Ruční tlumení

Tato funkce tlumení dovoluje pevné nastavení výkonu předřadníku, používaného na konstantní úrovni.

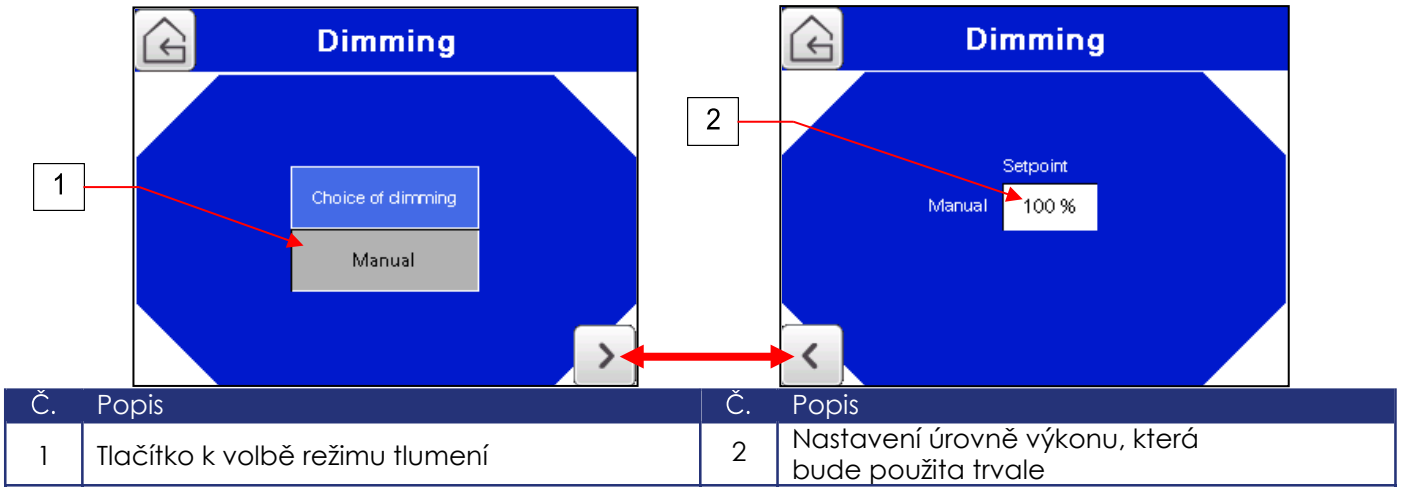

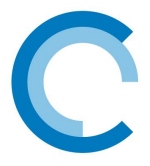

# b-4. Obrazovky konfigurace předřadníku/lampy

Modifikace těchto parametrů vyžaduje účet "Manufacturer".

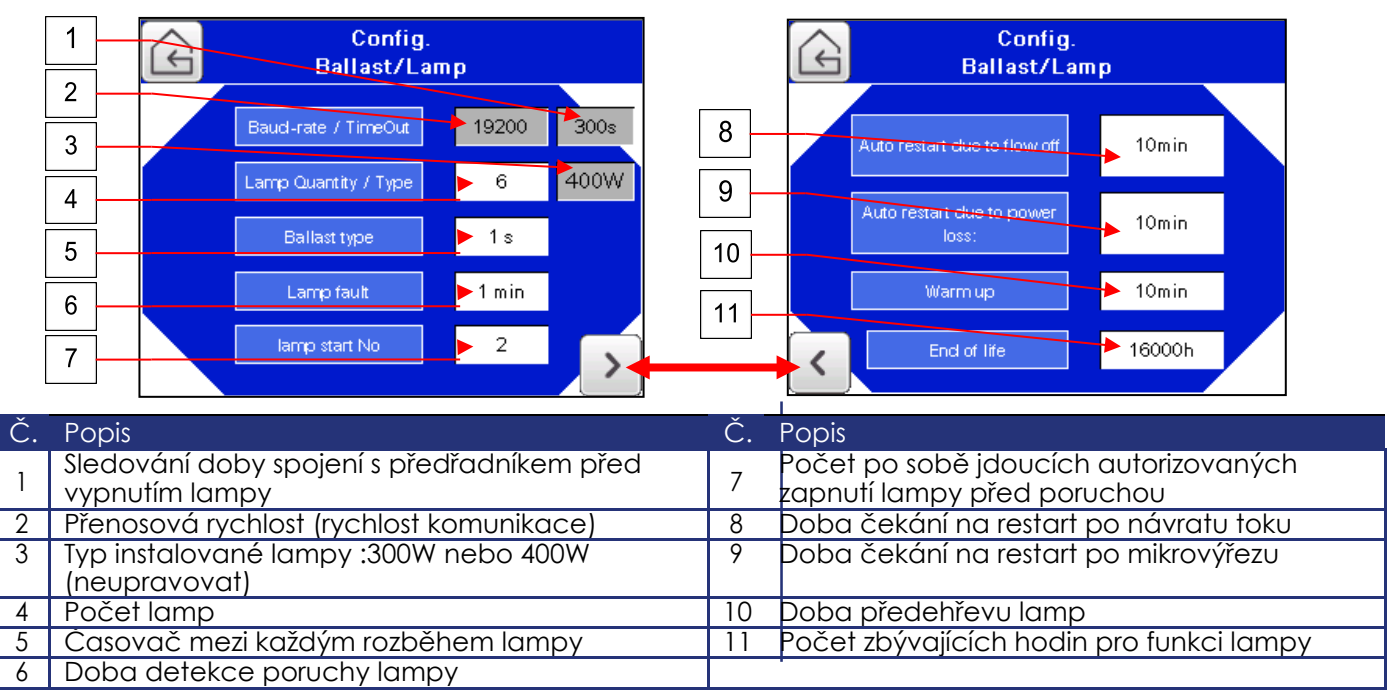

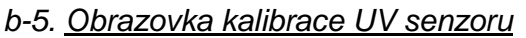

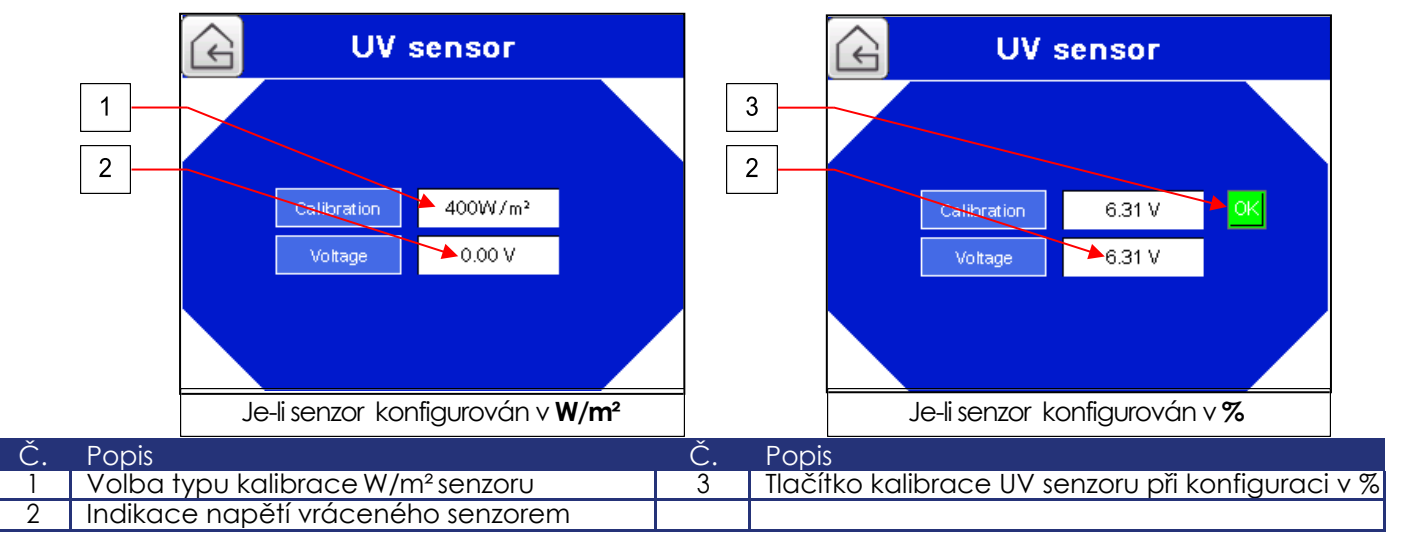

Když je UV senzor nakonfigurován v W/m², nemá smysl jej kalibrovat, protože načtená hodnota poskytuje obrázek o intenzitě záření UV lampy.

Pokud je UV senzor kalibrován v%, je nutné znovu kalibrovat UV senzorpři každé výměně lampy. Za tímto účelem stačí stisknout tlačítko (4) a pak provést potvrzení stisknutím "Yes". Tuto kalibraci je nutné provádět s novou lampou, při předehřevu a kapalina bude použita při cirkulaci.

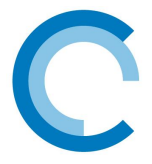

# b-6. Obrazovky nastavení senzorů

Tato obrazovka je přístupná pouze pro autorizované pracovníky s výjimkou nastavení hlavního alarmu Mainalar<u>m a předběžného alarmu Pre-alarm, které nevyžadují žádnou identifikaci.</u>

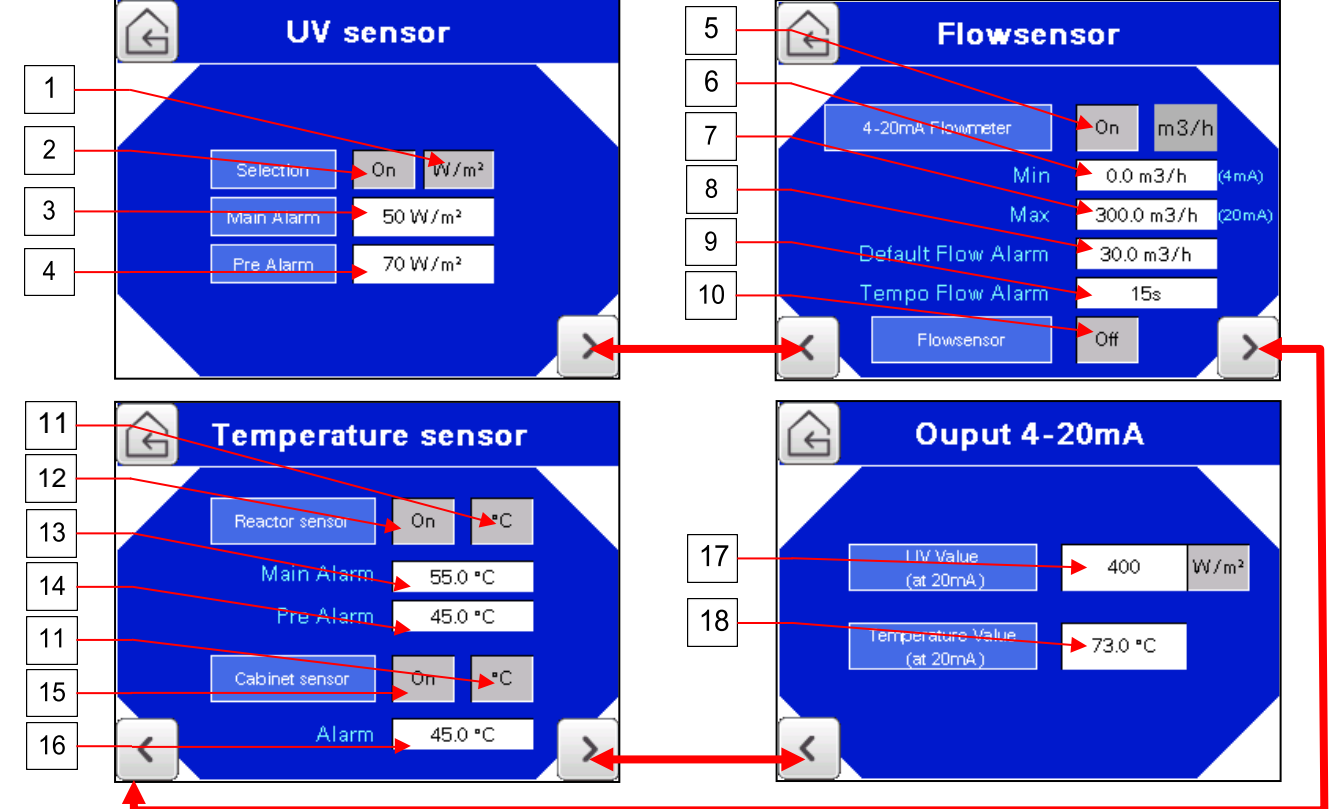

| Č. | Popis                                                                                                    |
|----|----------------------------------------------------------------------------------------------------|
| 1  | Volba měřícího režimu UV senzoru: W/m² nebo %. (Implicitní hodnota:%)                                                                                                    |
| 2  | Aktivace/blokování UV senzoru. Pokud reaktor není vybaven UV senzorem, musí být tento parametr<br>vypnutý (Implicitní hodnota: On)                                                |
| 3  | Nastavení prahové hodnoty hlavního alarmu: Příliš nízké měření UV. Je dosažen limit účinnosti lampy:<br>plánujte výměnu lampy                                                     |
| 4  | Nastavení prahové hodnoty předběžného alarmu Pre-alarm: Varování před blízkou dolní prahovou<br>hodnotou UV.                                                                      |
| 5  | Zapnutí/vypnutí informací o zákazníkově průtokoměru. Pokud není instalována opce 4-20mA, musí<br>být tento parametr vypnutý - Off.<br>Toto nastavení vyžaduje účet "Manufacturer" |
| 6  | Min nastavení hodnoty pro vstup 4-20mA: 4mA se implicitně vztahuje na stav bez průtoku                                                                                            |
| 7  | Max nastavení hodnoty pro vstup 4-20 mA: 20mA se vztahuje na max. rychlost průtoku na instalaci                                                                                   |
| 8  | Minimální dovolená hodnota průtoku před alarmem. Tento alarm slouží k vypnutí lampy.                                                                                              |
| 9  | Casovač před aktivací průtokového alarmu                                                                                                    |
| 10 | Aktivace vstupu typu AON (All Or Nothing - Vše nebo nic) na průtokoměru                                                                                                    |
| 11 | Nastavení jednotky senzoru teploty reaktoru: Celsius (°C) nebo Fahrenheit (°F)                                                                                                    |
| 12 | Aktivace/blokování tepelného senzoru reaktoru. Pokud reaktor není vybaven tepelným senzorem,<br>musí být tento parametr vypnutý - Off.                                            |
| 13 | Prahové nastavení hlavního alarmu: příliš vysoká teplota měření. V případě hlavního alarmu se<br>reaktor zastaví.                                                                 |
| 14 | Nastavení prahové hodnoty předběžného alarmu Pre-alarm: Varování před blízkou prahovou<br>hodnotou vysoké teploty                                                                 |
| 15 | Zapnutí/vypnutí tepelného senzoru skříně                                                                                                    |
| 16 | Nastavení prahové hodnoty teploty skříně je příliš vysoké. V případě hlavního alarmu se reaktor zastaví.                                                                          |
| 17 | Nastavení výstupu 4-20mA pro UV hodnotu při 20mA                                                                                                    |
| 18 | Nastavení výstupu 4-20mA pro teplotu reaktoru při 20mA                                                                                                    |

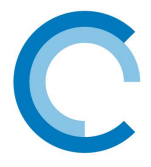

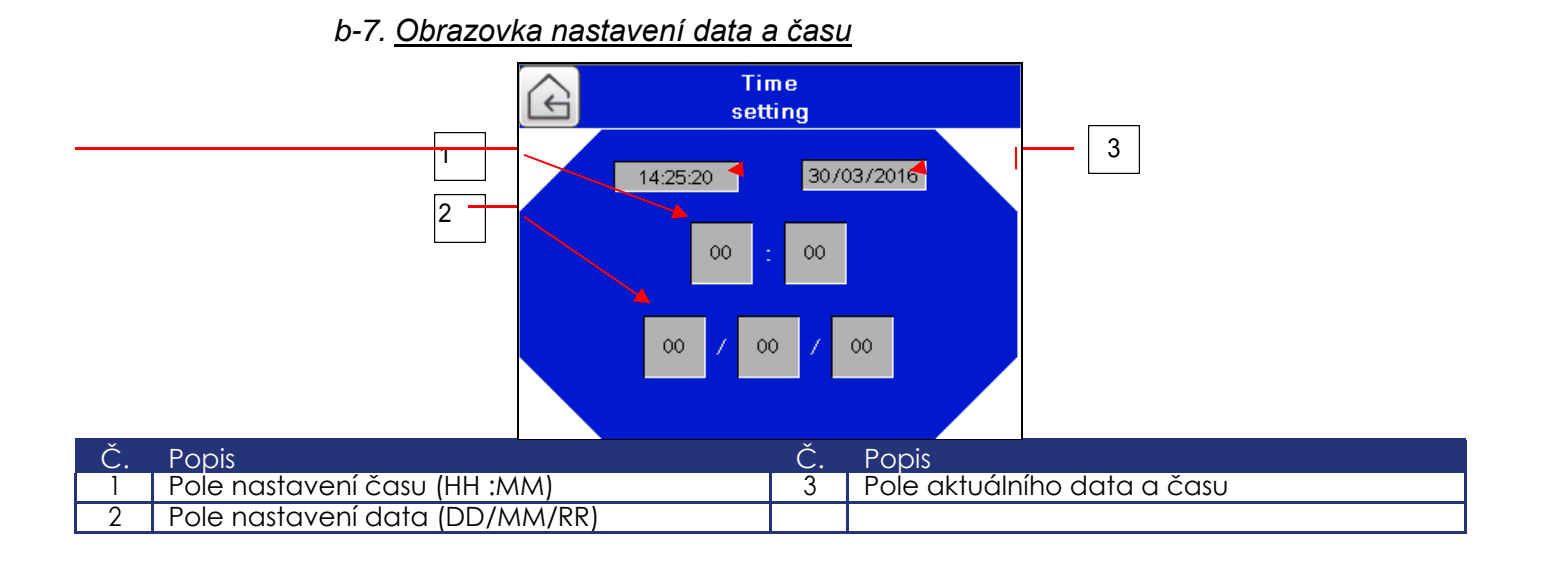

### c.) Obrazovky dat lampy v reálném čase

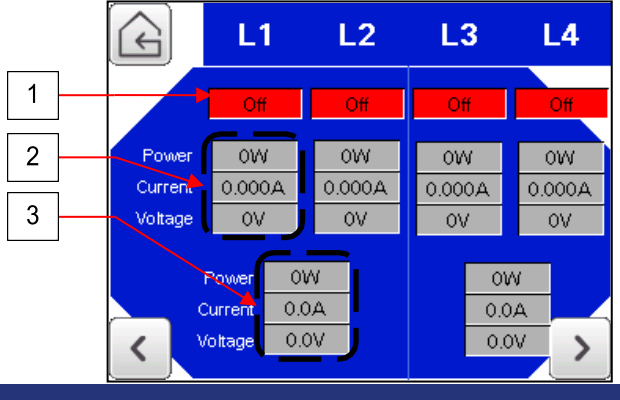

| C. | Popis                                                                                                    |
|----|----------------------------------------------------------------------------------------------------|
| 1  | Indikátor funkce lampy (On/Off)                                                                                         |
| 2  | Informace o spotřebě u odpovídající lampy v reálném čase: Výkon, proud, napětí                                          |
| 3  | Informace o příslušném předřadníku v reálném čase: Výkon, okolní teplota předřadníku, vnitřní<br>teplota<br>předřadníku |

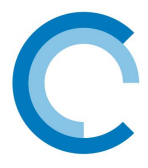

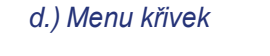

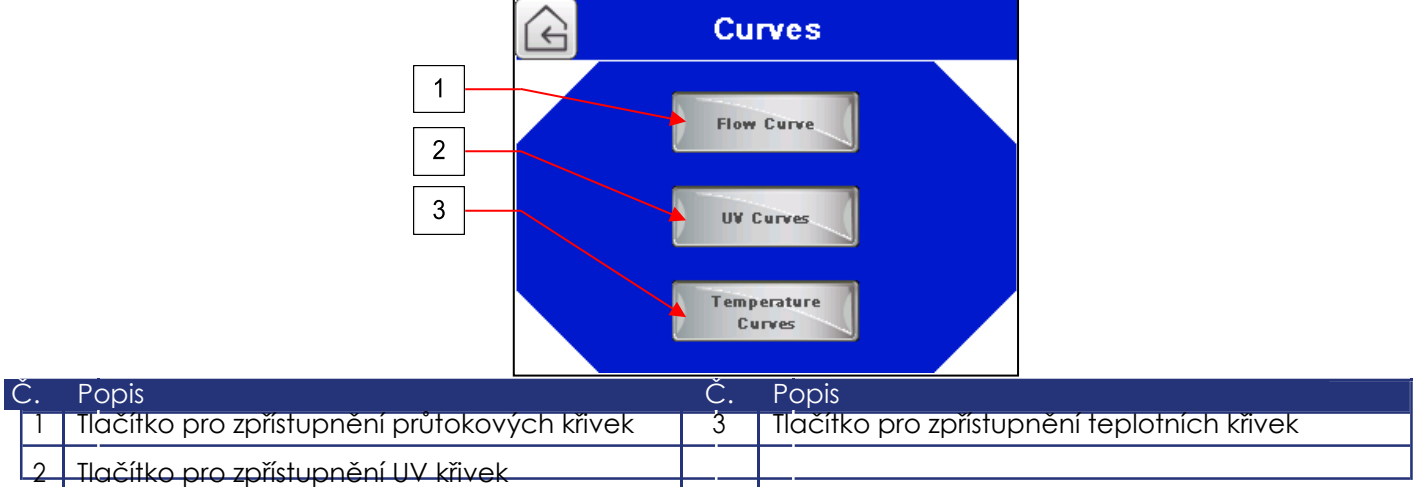

# d-1. Obrazovka křivek

Naměřené hodnoty jsou snímány každou minutu a hodnoty jsou ukládány na USB flash disk

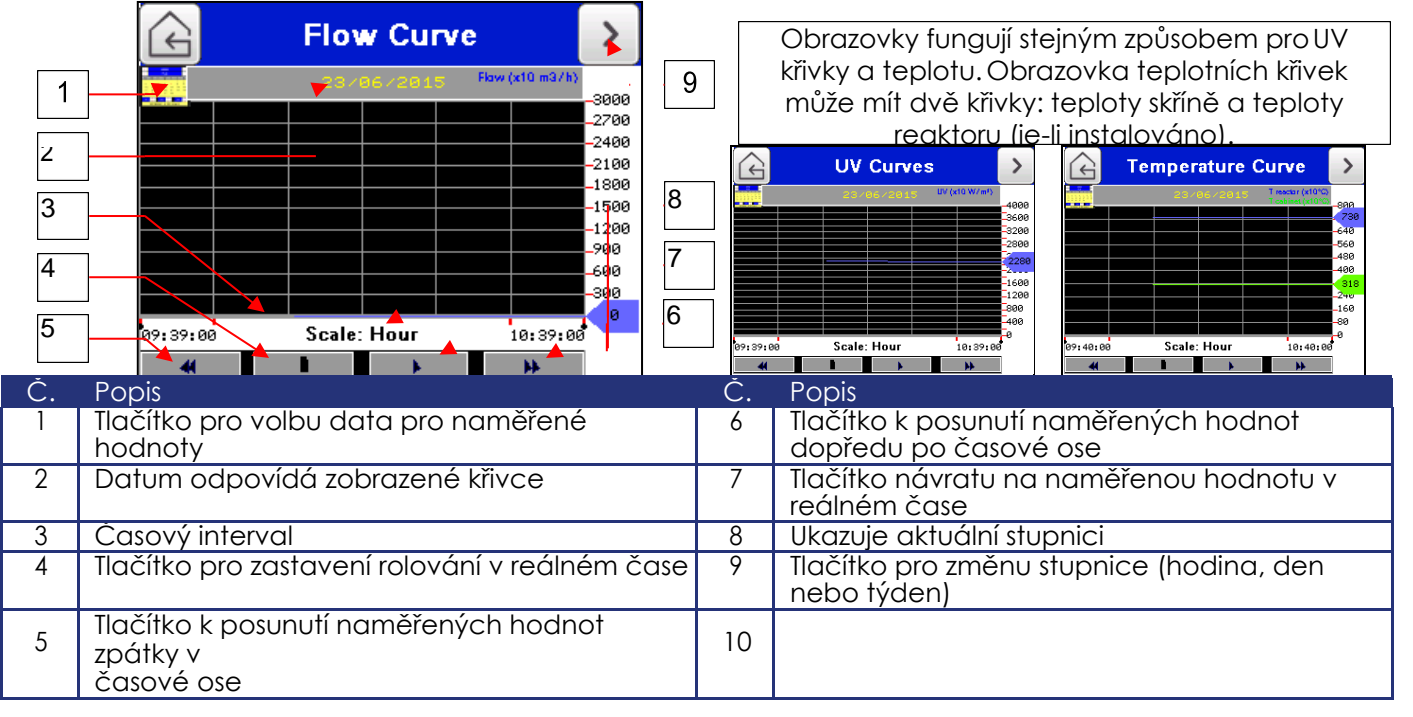

Zobrazené naměřené hodnoty jsou hodnoty měřené každou minutu, když je zvolena stupnice hodin, každých 10 minut, když je zvolena stupnice dnů a každých 30 minut, když je zvolena stupnice týdnů. Každá proměnná se uloží do paměti s náhodným přístupem (RAM). Když je paměť plná (max. 30řádek), je mazaný řádek automaticky převeden na USB flash disk. Zaznamenané hodnoty jsou obsaženy v datových souborech (DAT) na následující cestě: PUBLIC\PROJECTS\HMISTV\DATA\LOG\"proměnná"\"název datového souboru.dať". K prohlížení těchto dat je nutný speciální software. Pro více informací se obraťte na firmu BIO-UV.

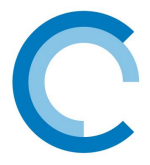

C.

### e.) Obrazovky systémových informací

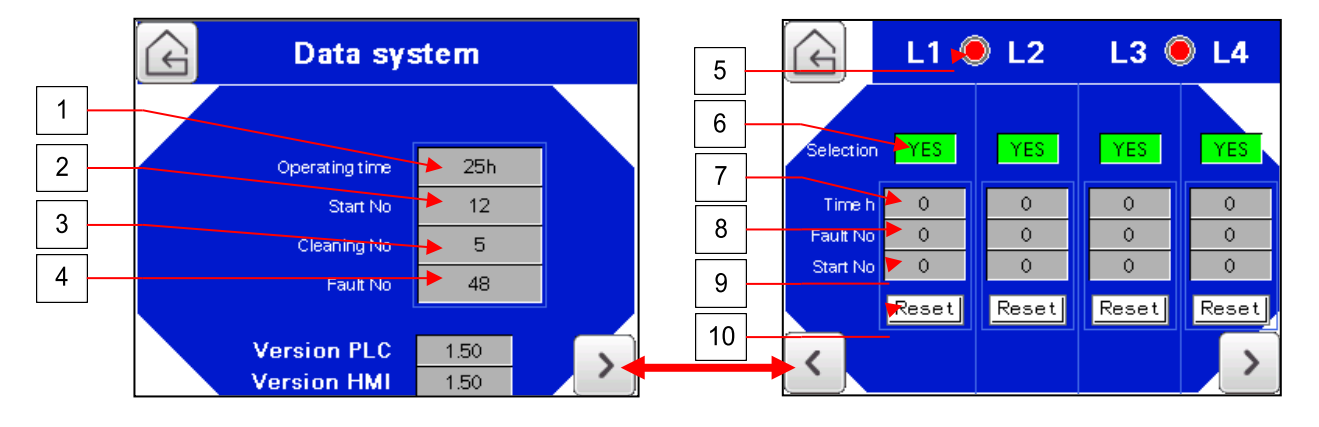

| <b>C</b> . | Popis                                                                                        |
|------------|----------------------------------------------------------------------------------------------|
| 1          | Počítadlo provozní doby reaktoru                                                             |
| 2          | Počet rozběhů zařízení                                                                       |
| 3          | Počet provedených čistících cyklů                                                            |
| 4          | Počty vyskytlých poruch                                                                      |
| 5          | Ukazatel komunikace mezi předřadníkem a PLC: Zelená= komunikace ok, Červená= chyba v         |
|            | komunikaci nebo nezvolený předřadník                                                         |
| 6          | Tlačítko k zapnutí/vypnutí lampy                                                             |
| 7          | Celková doba provozu lampy                                                                   |
| 8          | Počet rozběhů lampy                                                                          |
| 9          | Počet poruch vyskytlých na lampě                                                             |
| 10         | Nulovací tlačítko lampových počítadel. Toto tlačítko se musí používat při každé výměně lampy |

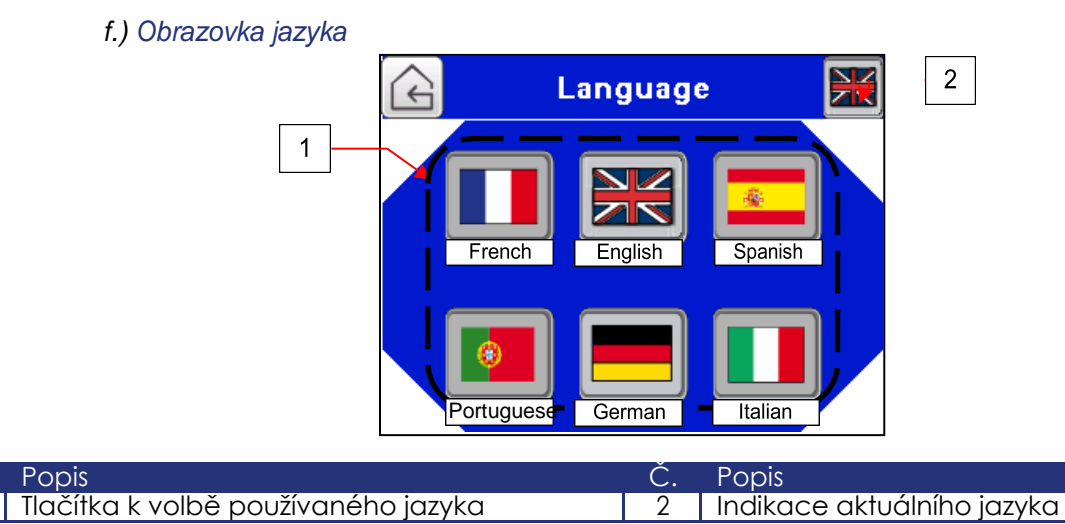

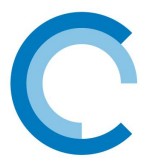

### g.) Menu událostí a alarmů

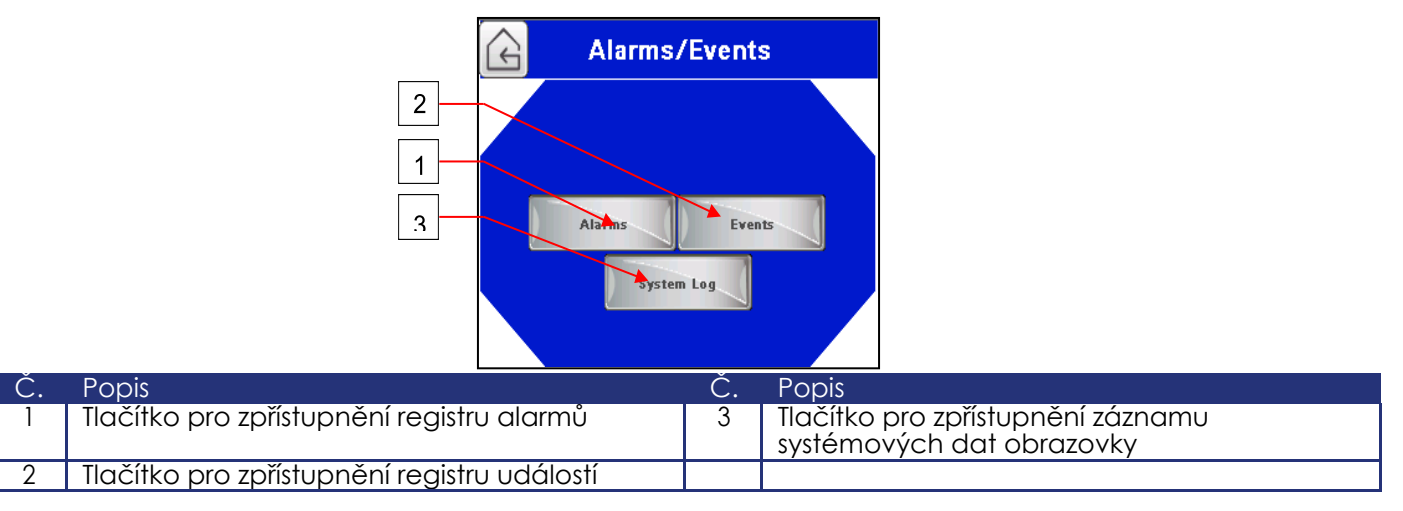

g-1. <u>Obrazovka registru alarmů</u>

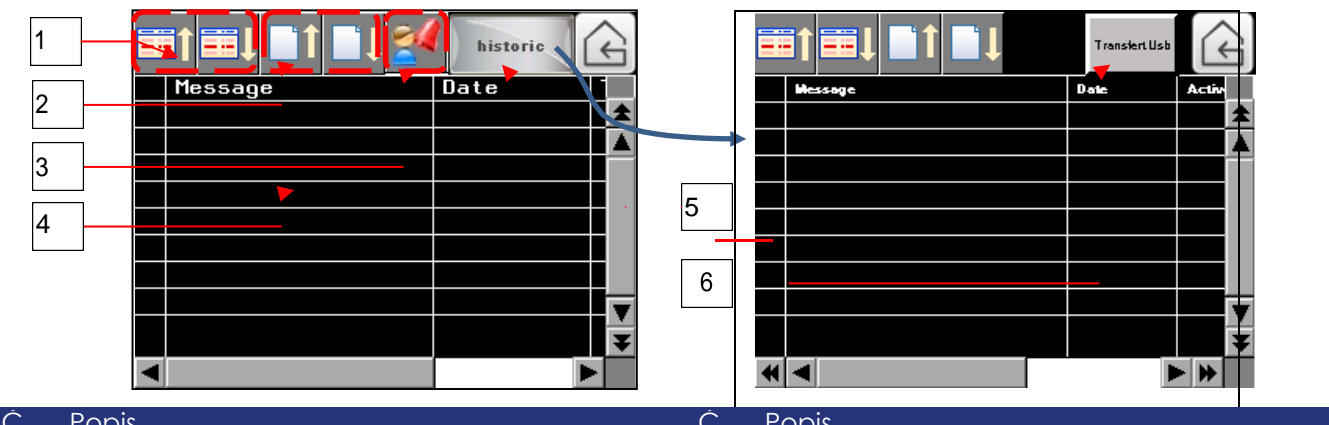

| C. | Popis                                  | C. | Popis                                                                                  |
|----|----------------------------------------|----|----------------------------------------------------------------------------------------|
| 1  | Tlačítko k rolování kurzoru            | 4  | Seznam hlášení včetně data, času a alarmového<br>hlášení (max. 100 řádek pro historii) |
| 2  | Tlačítko k rolování stránky po stránce | 5  | Tlačítko pro zpřístupnění historie alarmů                                              |
| 3  | Tlačítko k potvrzení alarmů            | 6  | Tlačítko pro přenos alarmů na USB flash disk                                           |

|    | 1                                                                                     |     |              | 1        | historic                                |            |                                                   | Ī                      |                                      | Transfert Usb | £       |  |
|----|---------------------------------------------------------------------------------------|-----|--------------|----------|-----------------------------------------|------------|---------------------------------------------------|------------------------|--------------------------------------|---------------|---------|--|
| [  | 0                                                                                     |     | Date         | Time     | Message                                 | 1          |                                                   |                        | Hessage                              | Date          | Activ   |  |
|    | 2                                                                                     |     | 23/06/2015   | 09:59:31 | Auto on UV/Flow D                       |            |                                                   |                        | Auto on UV/Flow Dimming              | 23/06/2015    | 09:55 🛣 |  |
| ſ  |                                                                                       |     | 23/06/2015   | 09:59:31 | Selection UV sensor 🚺                   |            |                                                   |                        | Selection UV sensor                  | 23/06/2015    | 09:58   |  |
|    | 3                                                                                     |     | 23/06/2015   | 09:59:31 | Selection Reactor Te                    | 1          |                                                   |                        | Selection Reactor Temperature sensor | 23/06/2015    | 09:58   |  |
| l  |                                                                                       |     | 23/06/2015 🚩 | 09:59:31 | Selection UV sensor                     |            | Б                                                 |                        | Selection UV sensor                  | 23/06/2015    | 09:55   |  |
|    | 4                                                                                     |     | 22/06/2015   | 09:59:31 | Enable/Disable lamp                     |            | 5                                                 |                        | Enable/Disable lamp 1                | 23/06/2015    | 09:55   |  |
| l  |                                                                                       |     | 23/06/2015   | 09:59:31 | Enable/Disable balla                    |            |                                                   |                        | Enable/Disable ballast 2             | 23/06/2015    | 09:58   |  |
|    |                                                                                       |     | 23/06/2015   | 09:59:31 | Enable/Disable balla                    |            | 6                                                 |                        | Enable/Disable ballast 3             | 23/06/2015    | 09:59   |  |
|    |                                                                                       |     | 23/06/2015   | 09:59:31 | Enable/Disable balla                    |            | Ŭ                                                 |                        | Enable/Disable ballast 4             | 23/06/2015    | 09:55   |  |
|    |                                                                                       |     | 23/06/2015   | 09:59:32 | ON/OFF                                  |            |                                                   |                        | ON/OFF                               | 23/06/2015    | 09:58   |  |
|    |                                                                                       |     |              |          | l i i i i i i i i i i i i i i i i i i i | -          |                                                   |                        |                                      |               | •       |  |
|    |                                                                                       |     |              |          |                                         |            |                                                   | 1                      |                                      |               |         |  |
| 2. | Pop                                                                                   | ois |              |          |                                         | Č.         | P                                                 | igc                    | 5                                    |               |         |  |
| 1  | Tlačítko k rolování kurzoru                                                           |     |              | 4        | Se<br>hl                                | eżn<br>áše | am hlášení včetně dato<br>zní (max. 100 řádek pro | a, času a<br>historii) | alarmo                               | vého          |         |  |
| 2  | Tlačítko k rolování stránky po stránce                                                |     |              | 5        | Tle                                     | ačí        | tko pro zpřístupnění hist                         | orie udál              | ostí                                 |               |         |  |
| 3  | Tlačítko pro výmaz seznámu událostí (tyto<br>události jsou stále obsaženy v historii) |     |              | 6        | Tle                                     | ačí        | tko pro přenos událostí                           | na USB fl              | ash disk                             |               |         |  |

# g-2. Obrazovka registru událostí

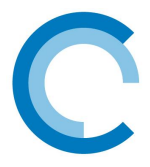

## g-3. Záznam vnitřních událostí obrazovky

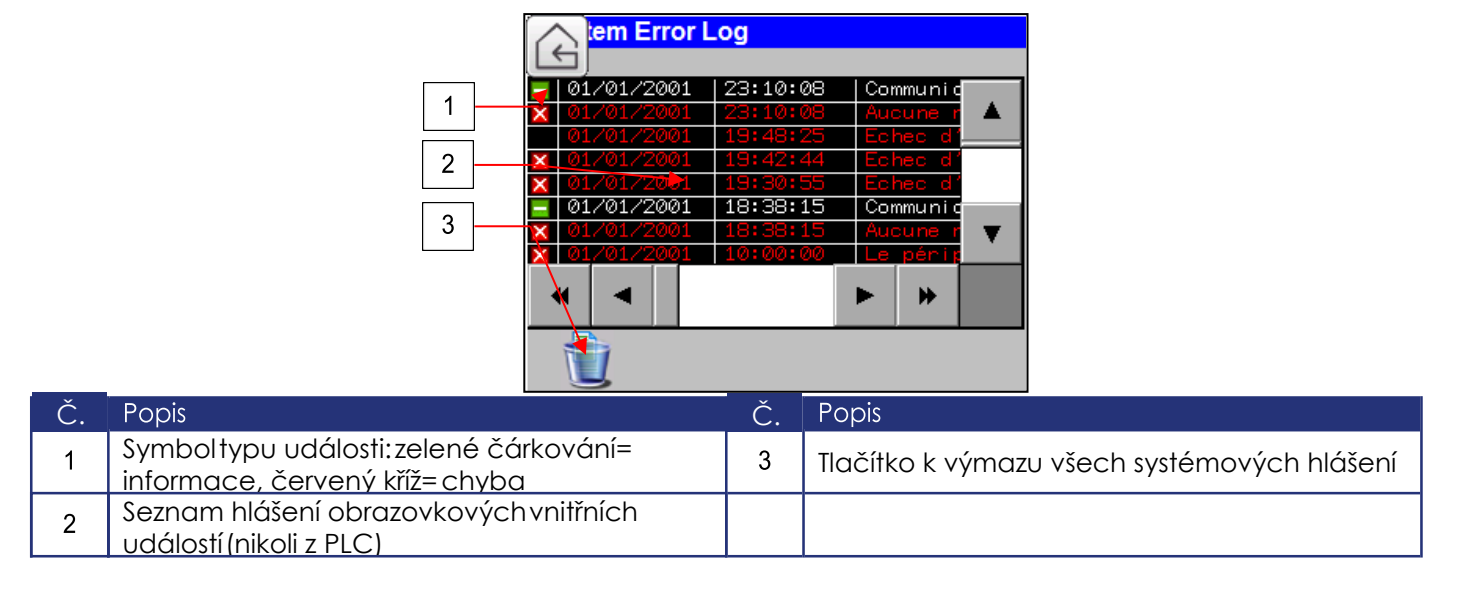

# g-4. Seznam alarmů a hlášení o událostech (PLC)

| Alarmové hlášení                 |
|----------------------------------|
| Porucha předřadníku (X)          |
| Porucha lampy (x)                |
| Alarm přehřátí skříně            |
| Okolní vzduch předřadníku č. (x) |
| Chyba čištění                    |
| Alarm přehřátí reaktoru          |
| Hlavní UV alarm                  |
| Předběžný alarm lampy (X)        |
| Alarm přehřátí reaktoru          |
| Předběžný UV alarm               |
| Motor je přetížený               |
|                                  |

| Hlášení o událostech                  |
|---------------------------------------|
| Změňte typregulace                    |
| Aktivujte/deaktivujte předřadník (x)  |
| Zvolte senzor průtokové rychlosti     |
| Zvolte senzor průtokové rychlosti AON |
| Zvolte tepelný senzor skříně          |
| Zvolte tepelný senzor reaktoru        |
| Zvolte UV senzor                      |
| Zvolte automatické čištění            |
| Zvolte chemické čištění               |
| On/Off                                |
| Restartujte lampu (X)                 |
| Restartujte systém                    |
| Vynulujte počítadlo (X)               |
|                                       |

# g-5. <u>Přenos na USB flash disk</u>

Každý alarm nebo událost se uloží do paměti s náhodným přístupem (RAM). Když je paměť plná (max. 100 řádek), je mazaný řádek automaticky převeden na USB flash disk. Navíc jsou alarmy v paměti automaticky ukládané na USB flash disk každé ráno v 8 hodin. Stejným způsobem jsou ukládány události každé ráno v 9 hodin.

Seznam alarmů a událostí v paměti je také možno přímo přenést na USB flash disk stisknutím tlačítka "USB Transfer" na obrazovce historie.

Zaznamenané alarmy nebo události jsou obsažené v souborech (.CSV) tabulkového procesoru na této cestě: události - PUBLIC\PROJECTS\HMISTV\DATA\LOG\EVENTSFOLDER\"název souboru .csv" a alarmy - PUBLIC\PROJECTS\HMISTV\DATA\LOG\ALARMSFOLDER\"název souboru .csv". K prohlížení těchto dat je nutný tabulkový procesor, například Microsoft Excel.

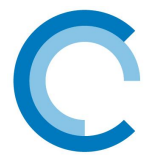

#### h.) Obrazovky pro pomoc při zprovozňování

Tyto obrazovky popisují důležité body, které je třeba dodržovat při instalaci. Tyto body však v žádném případě nenahrazují provozní příručku.

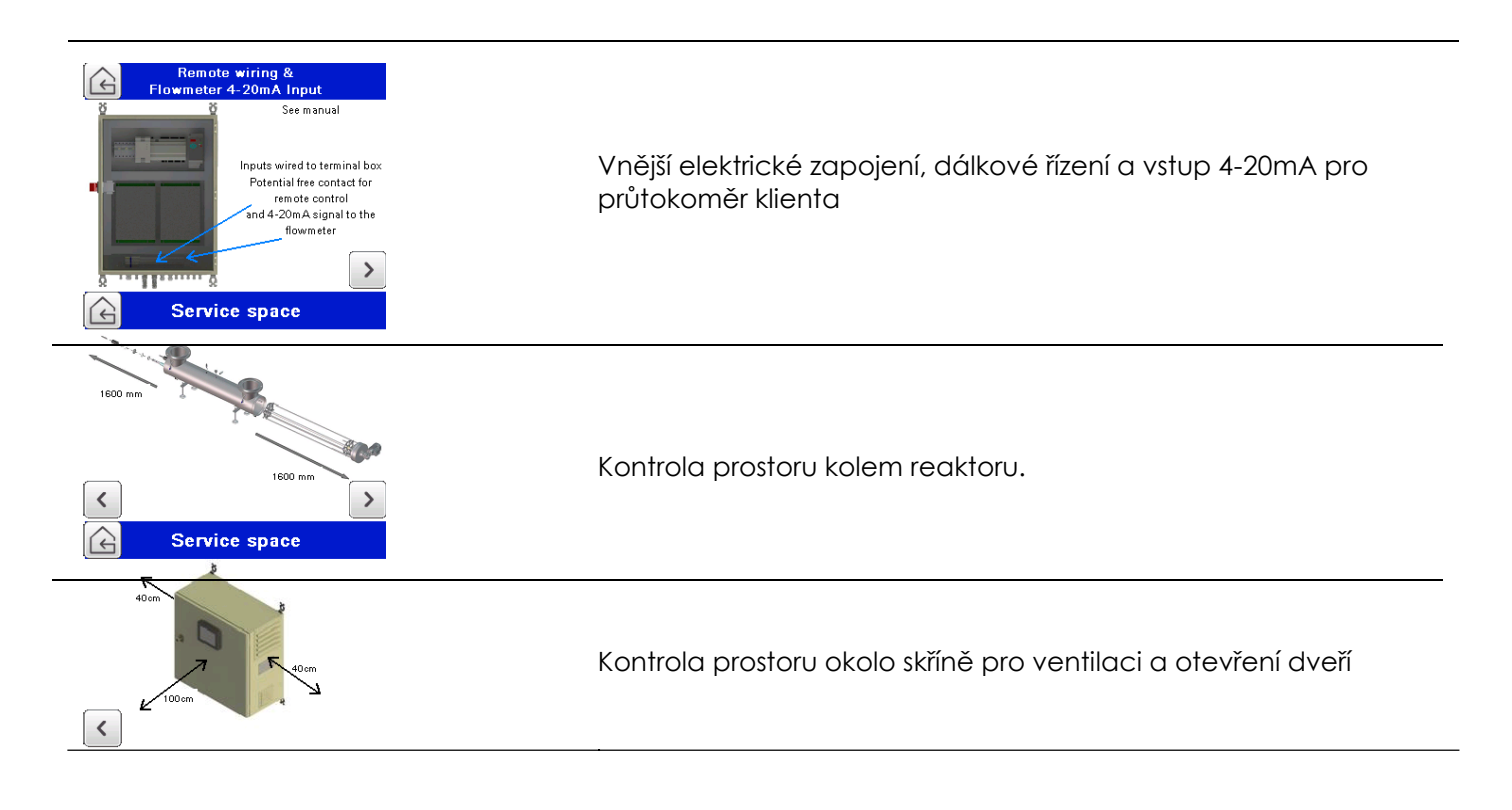

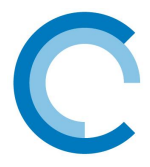

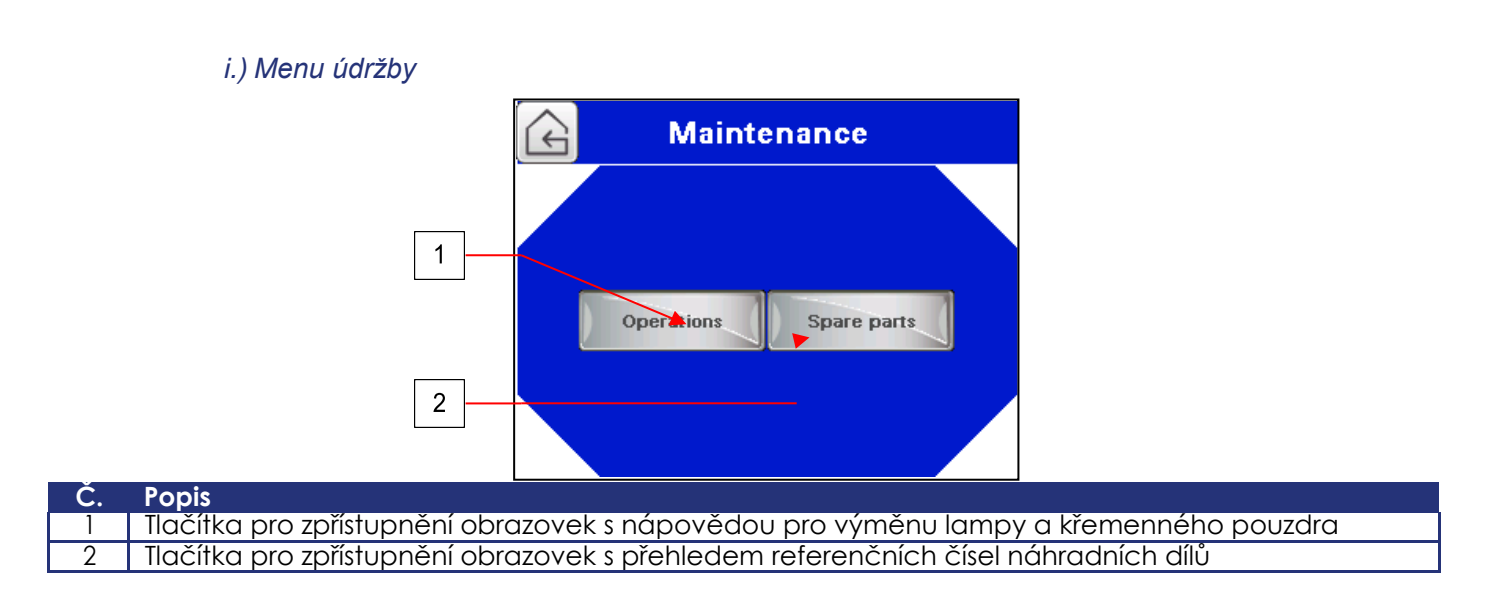

# i-1. Obrazovky s nápovědou pro výměnu lampy a křemenného pouzdra

Řiďte se postupem v číselném pořadí. Detaily každé operace jsou vysvětleny v kapitole G. Demontáž UV lampy a křemenného pouzdra

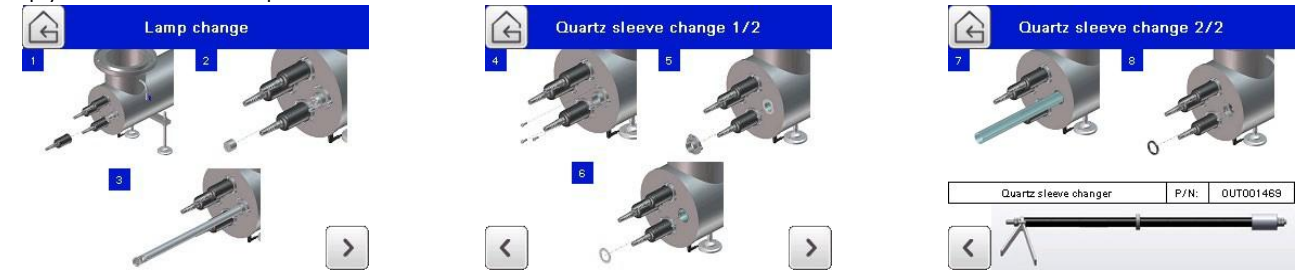

# i-2. Obrazovky s přehledem referenčních čísel náhradních dílů

Detaily náhradních dílů lze nalézt kapitolách J. Elektrický popis, K. Rozložený pohled, příloha 1 a 2

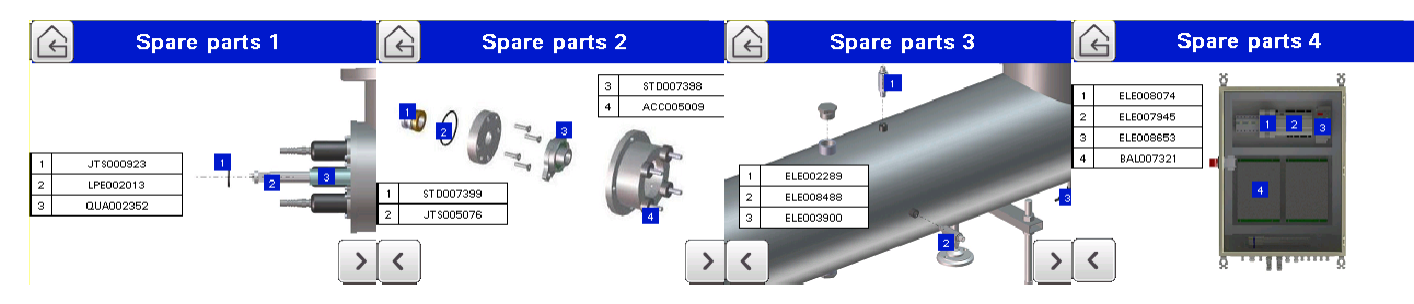

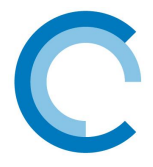

# 6. Data Manager

## a.) Instalace softwaru: Data-Manager.exe

POZNÁMKA: Tento software je k dispozici v poprodejním servisním středisku firmy BIO-UV

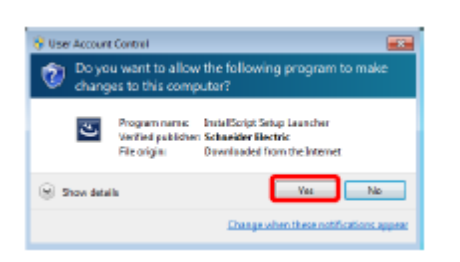

 Spusťte soubor Data-Manager.exe. V závislosti na bezpečnostních parametrech vašeho systému se může objevit okno: klikněte na "Yes"

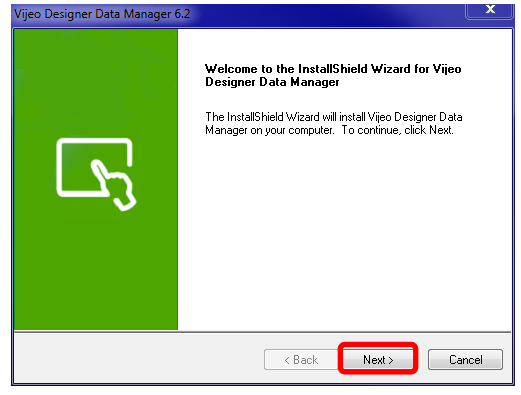

3. Pokračujte v instalaci kliknutím na "Next"

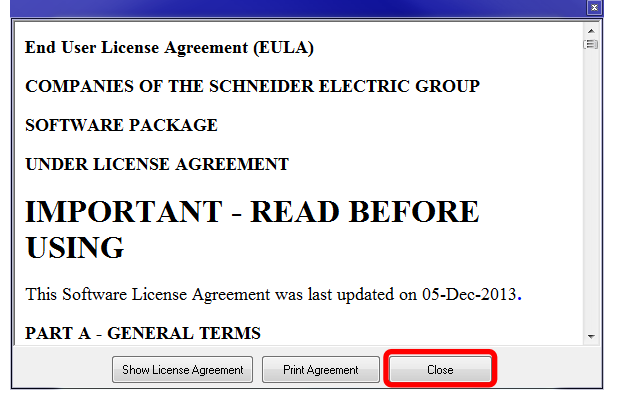

5. Přečtěte si text, pak klikněte na "Close"

| Vijeo Designer Data Manager - InstallShield Wizard                                                                                                    |              |
|----------------------------------------------------------------------------------------------------|--------------|
| Choose 5 step Language<br>Select the language for the installation from the choice below.                                                                                                    | 124          |
| Omeran Singhifes)<br>Roma (an aban<br>Annan<br>Dalan<br>Dalan<br>Dalan<br>Sanah<br>Sanah<br>San |              |
| rutal5 Weld                                                                                                    | ant > Cancel |

2. Zvolte instalační jazyk: Anglický, pak klikněte na "Next"

| Vijeo Designer Data Manager 6.2                                                                                                    | ×         |
|----------------------------------------------------------------------------------------------------|-----------|
| License Agreement<br>Please read the following license agreement carefully.                                                                                                | Ľ         |
| Press the following button to read the license agreement.                                                                                                    |           |
| Do you accept all the terms of the preceding License Agreement? If you select No, the st<br>close. To install Vijeo Designer Data Manager, you must accept this agreement. | etup will |
| InstaliShield - Kack Yes                                                                                                    | No        |

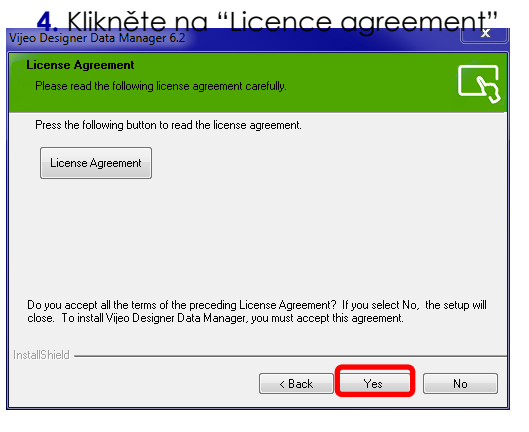

6. Klikněte na "Yes"

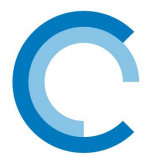

Vijeo Designer Dete Moneger 8-2

| Leo Designer Dete Manager 6.2                                               |                                |
|-----------------------------------------------------------------------------|--------------------------------|
| Cheers Buckholize Location<br>Select false when raise of installities       | L.                             |
| Tetup vill instal Vijeo Designer Deta Manager in the followi                | ng folder.                     |
| Ta kendina tida bilan, olok Hent. Ta kendina a diheren ko<br>anafrar bilan. | they, click Receive and select |
| Destination Folder                                                          |                                |
| E U. VSchrwicke Electric 9/jee Decigree VI sole                             | Browne .                       |
| new State                                                                   |                                |
| c Rash                                                                      | Net 3 Cascal                   |
| Klikněte na "Nevt"                                                          |                                |

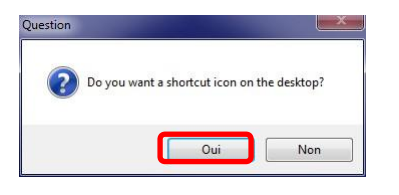

| Setup Status                                 | <b>L</b> 2                                                                                                    |
|----------------------------------------------|----------------------------------------------------------------------------------------------------|
| Vijes Dreigner Dato Manager in verlig        | ning rour nev refunant i nel dialan.                                                                                                    |
| 8. Vyčkejte<br>Vijeo Designer Data Manager e | e na konec instalace                                                                                                    |
| 5                                            | InstallShield Wizard Complete<br>The InstallShield Wizard has successfully installed Vijeo<br>Designer Data Manager. Dlick Finish to exit the wizard. |
|                                              | < Back Finish Cancel                                                                                                    |

-X-

9. Zvolte "Yes" a vytvoří se zkratka softwaru na

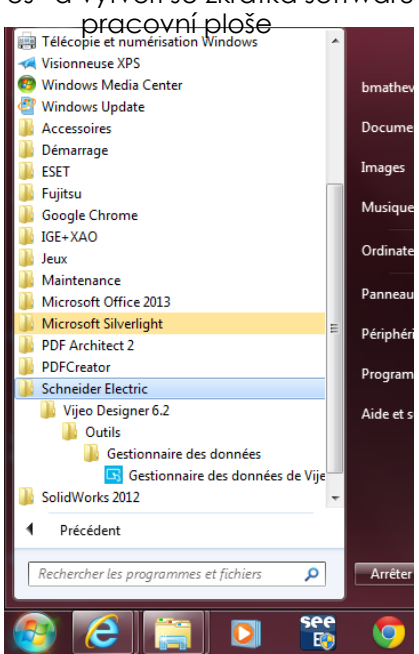

10. Kliknutím na "Finish" dokončete instalaci

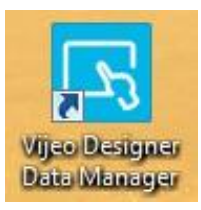

Ke spuštění softwaru použijte menu Windows Startup nebo zkratku vytvořenou na pracovní ploše.

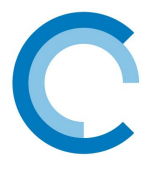

### b.) Použití programu Data Manager

| 1. Spustte software "Vijeo                                                                                                    | Designer Data Manager"                                                                                                    |
|----------------------------------------------------------------------------------------------------|----------------------------------------------------------------------------------------------------|
| 🖪 Vijeo Designer Data Manager                                                                                                    | 🕟 Vijeo Designer Data Manager                                                                                                    |
| Select the medium you want to work with.                                                                                                    | Select the operation you would like to run.                                                                                                    |
| 2. Zvolte "Local Files" v rozbalovacím<br>menu, pak klikněte na "Next"                                                                                                    | <b>3.</b> Zvolte "Conert Recipe or Data<br>Logging Files", pak klikněte na "Next"                                                                                                    |
| Convert recipe (.rcp) or Data Logging (.dat) files to .csv or .txt files.                                                                                                    | Data Manager Options         File Options         I Overwrite if file exists         I Overwrite if file exists         I Create Folder         I Create Folder         I Convert time stamp to date string         Format Type         I Create Multiple CSV Files         I Create Folder         I Create Multiple CSV Files         I Create Folder         I Create Multiple CSV Files         I Create Autor act accord row limit)         I Delete Files on Target after retrieval         I Delete Files on Target after retrieval         I Delete File Options         Recipe File Options         Convert Rosepilied format         Convert to common recipe         I Convert to full format |
| <ul> <li>Back Convert Ext Help</li> <li>4. Zvolte "Data Logging" a případně i rozsah dat</li> <li>5. Zvolte vstupní adresář na USB flash disku: K(USB stick):\PUBLIC\PROJECTS\HMISTU\DATA\LOG. Zvolte výstupní adresář a zálohujte soubory</li> </ul> | <ul> <li>Keep retieved Recipe files (RCP) after conversion</li> <li>OK Cancel Help</li> <li>6. Chcete-li zaškrtnout možnosti, klikněte na "Options"</li> <li>15 • PUBLIC • PROJECTS • HMISTU • DATA • LOG •</li> </ul>                                                                                                    |
| Vijeo Designer Vara Manager  Data conversion status Finished processing files.  Source file KK-PUBLICKPROJECTSVHMISTUL. Success KK-PUBLICKPROJECTSVHMISTUL. Success KK-PUBLICKPROJECTSVHMISTUL. Success                                               | Partager avec     Graver     Nouveau dossier       Nom     Modifié le       CHOIXREGULATION     26/06/2015 15:       L_CAPTEURTEMPARMOIREC     26/06/2015 15:       L_CAPTEURTEMPARMOIREC     26/06/2015 15:                                                                                                    |

K:\PUBLIC\PROJECTS\HMISTU... Success K:\PUBLIC\PROJECTS\HMISTU... Success K:\PUBLIC\PROJECTS\HMISTU... Success K:\PUBLIC\PROJECTS\HMISTU... Success K:\PUBLIC\PROJECTS\HMISTU... Success Launch Explorer... Stop Close Help

- 7. Převod dat spustíte kliknutím na "Convert" a pak vyčkejte na konec převodu.
- 8. Chcete-li získat přímý přístup k výstupním adresářům, klikněte na "Launch Explorer"

26/06/2015 15:

26/06/2015 15:

26/06/2015 15:

26/06/2015 15:

**TEMPREACTEUR** 

퉬 VALDEBIT

VALEURUV

VALUV

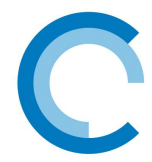

1

2

3

Δ

5

# G. DEMONTÁŽ UV LAMPY A KŘEMENNÉHO POUZDRA

- > Tyto operace se musí provádět při:
  - Demontáži/výměně lamp nebo křemenných pouzder
  - Kontrola/čištění křemenných pouzder
  - Výměna utahovacích těsnění křemenných pouzder
- Během výměny lampy před limitem její účinnosti doporučujeme vyměnit všechny lampy a nechat lampy, kterým nevypršela životnost pro příští opravy.
- Před zahájením demontáže nebo montáže křemenného pouzdra se přesvědčte, zda je k dispozici nástroj pro demontáž křemenného pouzdra (OUT001468).

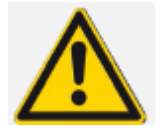

# Reaktor musí být VYPNUT (VYPNĚTE zdroj PROUDu), ODPOJEN a VYPUŠTĚN.

Poloha vozíku uprostřed reaktoru:

- Na dotykové obrazovce přejděte na "Settings/Cleaning/Automatic cleaning" a přepněte "Enable auto cleaning" naNo a "Maintenance" naYes
- Vratte se na hlavní obrazovku a stiskněte tlačítko "Maintenance": vozík projede celou jednosměrnou dráhu a pak se vrátí doprostřed reaktoru

Pozn.: Pokud vozík není ve výchozí poloze, objeví se hlášení "OK for initial position". Pak stisknutím "OK" proveďte potvrzení a vozík pak najede do své výchozí polohy.

Tato operace usnadní údržbářské operace

Povolte pružnou část kabelové ucpávky

Odšroubujte kryt lampy

Odpojte konektor lampy.

: Netlačte konektor do stran, protože by se poškodil. K nadzvednutí a vytažení konektoru z lampy se doporučuje používat plochý šroubovák.

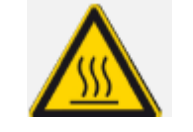

Překontrolujte, zda je UV lampa dostatečně chladná pro manipulaci. (15 min po vypnutí lampy)

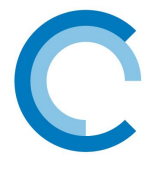

# AMALGÁMOVÁ UV JEDNOTKA ŘADY RW

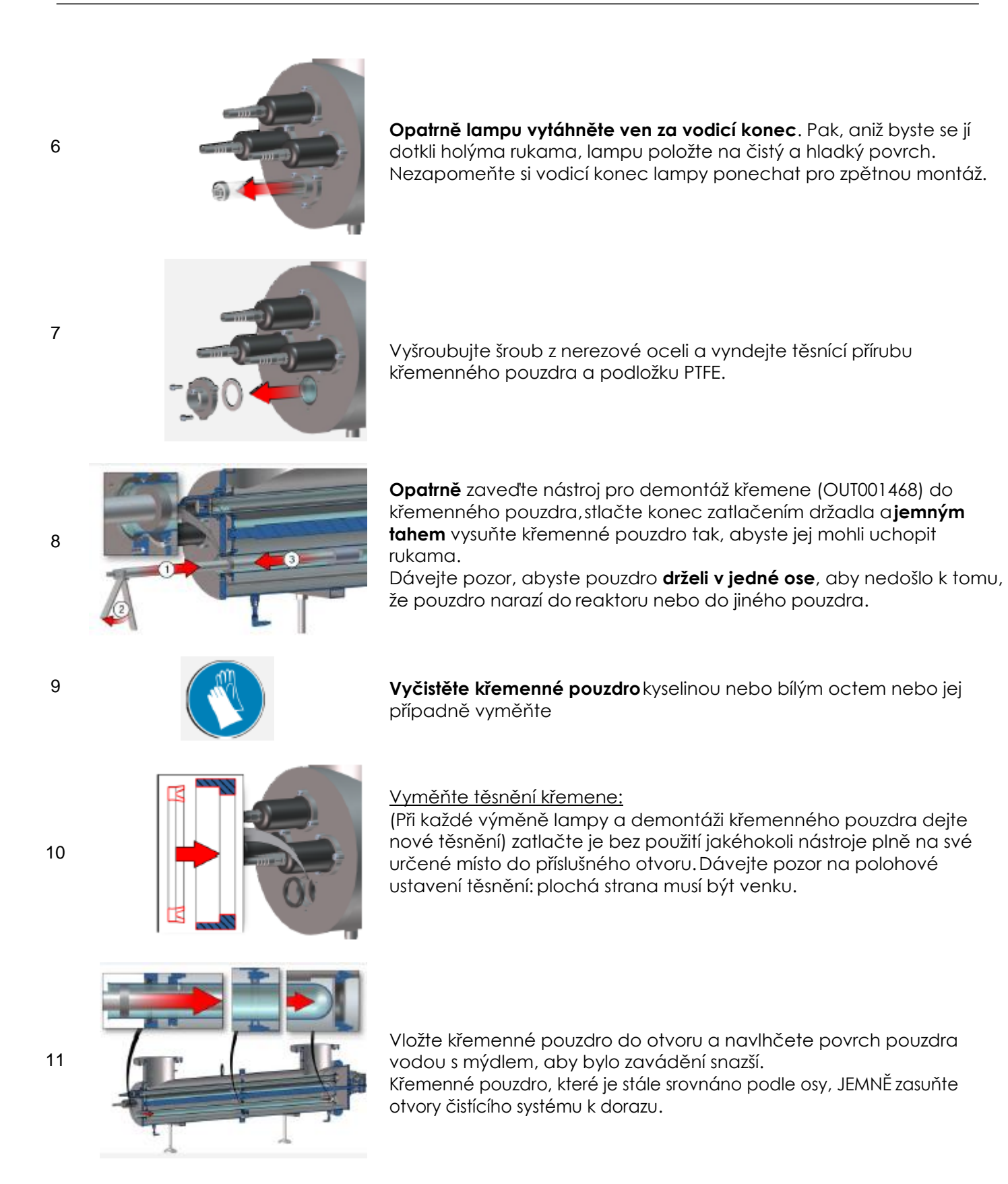

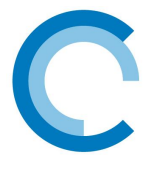

12

13

15

16

Znovu nasaďte podložku PTFE.

Namontujte šrouby z nerezové oceli na těsnící přírubu křemene.

Před zpětným nasazením lamp znovu instalaci natlakujte a a zkontrolujte, zda na křemenném pouzdře nedochází k úniku.

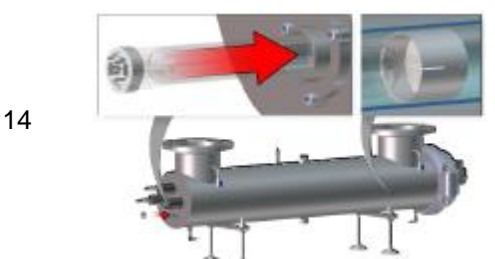

Uchopte lampu a dávejte pozor, abyste nepoložili prsty mimo chránič. (pokud položíte, očistěte lampu jemným hadrem a troškou denaturovaného lihu). Vodicí koncovku lampy dejte na konec lampy. Novou lampu opatrně a kompletně zasuňte do křemenné trubice a nechejte z křemenné trubice vyčnívat konec lampy.

Opět zasuňte konektor do každé lampy (Netlačte silou : je na to metoda)

Lampu s kabelem nasuňte na doraz na konci křemenného pouzdra.

# Zkontrolujte, zda je přítomná objímka kabelové svorky: znemožňuje zablokování kabelu a brání lampě v pohybu uvnitř křemene

Našroubujte zpět kryt lampy. Opět utáhněte kabelovou ucpávku lampy.

Na hlavní obrazovce znovu stiskněte tlačítko údržby "Maintenance", aby se vozík vrátil do své výchozí pozice. Potom na obrazovce automatického čištění "Automaticcleaning", nastavte údržbu "Maintenance" na "No, pak aktivaci automatického čištění "Enable automatic cleaning" na Yes

18

17

Zařízení je připraveno k provozu.

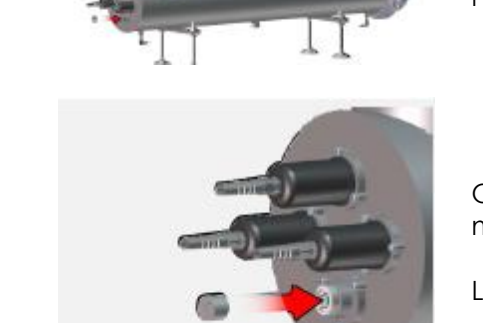

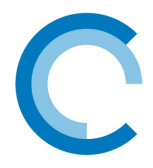

# H.ÚDRŽBA ČISTÍCÍHO SYSTÉMU

Těsnění škrabáku má dvě snadno identifikovatelné strany: - jedna má plochý bílý povrch,

- druhá má kovový rámeček.

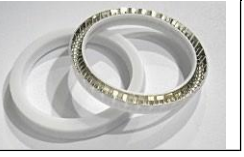

| 1 | Prov   | eďte kompletní demontáž všech lamp a křemenného pouzdra.                                                                                                    |
|---|--------|----------------------------------------------------------------------------------------------------|
| 2 |        | Vyšroubujte matici spojky Victaulic. Vyndejte spojku Victaulic.<br>Nejprve vyjměte dolní část a pak horní část spojky.                                                                                                    |
| 3 |        | Dejte těsnění na těleso na stranu spojení.                                                                                                    |
| 4 |        | <ul> <li>Vytáhněte čistící systém ze 150 mm ven, abyste měli přístup ke kartáči a tudíž i k škrabákům.</li> <li>Vypláchněte a vyčistěte vnitřek reaktoru.</li> <li>Odstraňte škrabáky jejich lehkým stočením.</li> </ul> <u>Opatrně :</u><br>Dejte nové škrabáky do stejného směru jako staré tak, že je nastrčíte do skříní. |
| 5 |        | Těsnění Victaulic položte hned za drážku, aby bylo<br>možné mazat vnitřek těsnění.<br>Mírně namažte těsnění Victaulic (viz obrázek<br>vpravo) venku i uvnitř jedlým tukem.<br>Dejte čistící systém zpět do původní polohy.                                                                                                    |
| 6 |        | Zkontrolujte, zda je těsnění Victaulic mezi oběma drážkami.Znovu nainstalujte spojku VictaulicNejprve namontujte homí část a pak dolní část spojky.Vložte šrouby a matice, pak je utáhněte tak, aby se obě<br>části dotýkaly (viz obrázek vpravo).                                                                            |
| 9 | Proveď | te kompletní zpětnou montáž všech lamp a křemenného pouzdra.                                                                                                    |

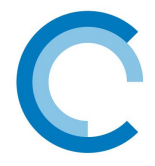

# I. LIST ÚDRŽBY

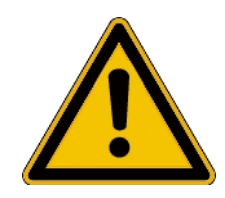

**POZNÁMKA:** Tento list MUSÍ být stále aktualizovaný. Představuje průkaz **životnosti reaktoru**.

| Datum | Počítadlo | Provedená operace | Provedl |
|-------|-----------|-------------------|---------|
|       |           |                   |         |
|       |           |                   |         |
|       |           |                   |         |
|       |           |                   |         |
|       |           |                   |         |
|       |           |                   |         |
|       |           |                   |         |
|       |           |                   |         |
|       |           |                   |         |
|       |           |                   |         |
|       |           |                   |         |
|       |           |                   |         |
|       |           |                   |         |
|       |           |                   |         |
|       |           |                   |         |

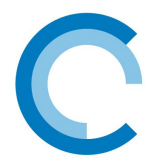

# J. ELEKTRICKÝ POPIS

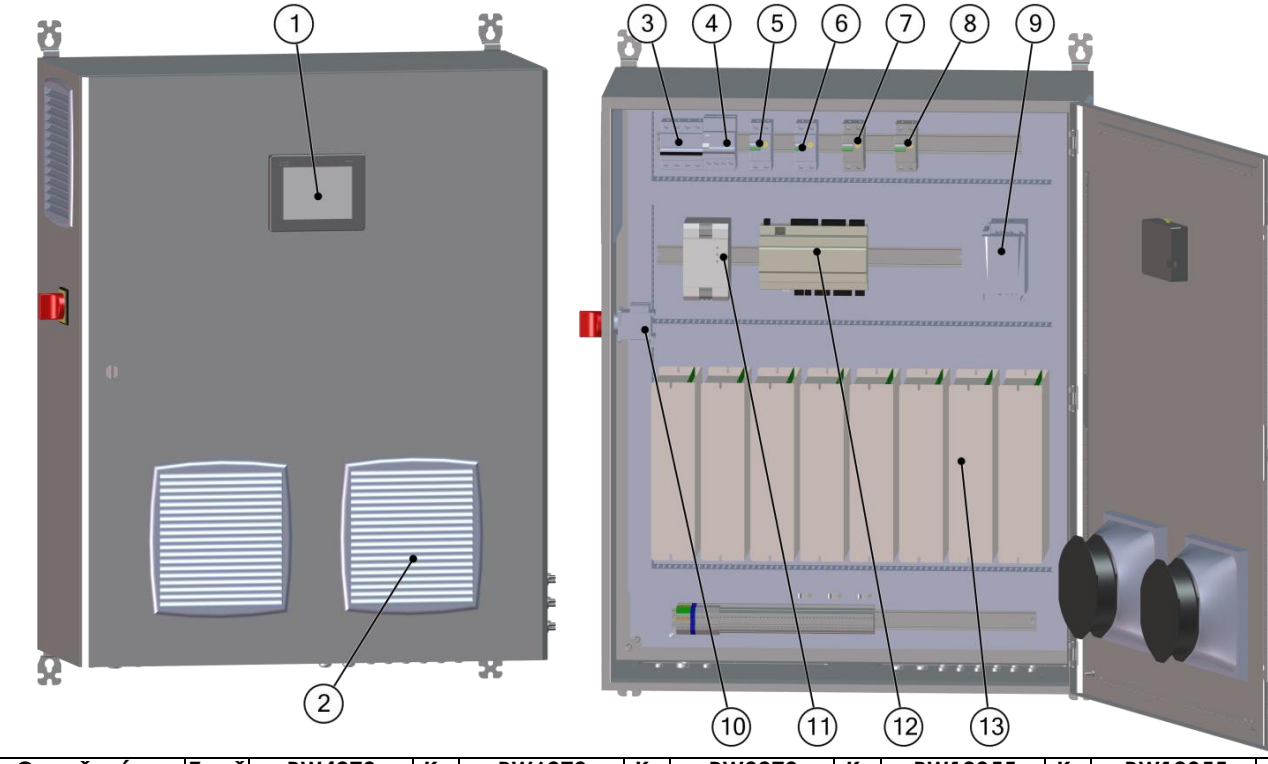

| Č. | Označení                | Znač<br>ka | RW4273        | Ks | RW6273        | Ks | RW8273        | Ks | RW10355       | Ks | RW12355       | Ks |
|----|-------------------------|------------|---------------|----|---------------|----|---------------|----|---------------|----|---------------|----|
|    | Dotvk. obrazovka        |            | ELE007943     | 1  | ELE007943     | 1  | ELE007943     | 1  | ELE007943     | 1  | ELE007943     | 1  |
| 1  | USB klíč 4GO            | ]          | ELE008077     | 1  | ELE008077     | 1  | ELE008077     | 1  | ELE008077     | 1  | ELE008077     | 1  |
|    | Ventilátor              |            | ELE000241     | 1  | ELE000242     | 1  | ELE000242     | 1  | ELE000242     | 1  | ELE000241     | 2  |
| 2  | Filtrační vložka        | Μ          | ELE001871     | 1  | ELE001871     | 1  | ELE001871     | 1  | ELE001871     | 1  | ELE001871     | 2  |
| 3  | Jistič                  |            |               | 1  |               | 1  | ELE005921     | 1  | ELE007090     | 1  | ELE007090     | 1  |
| 4  | Diferenciální blok      | וט         | ELEUU6246     |    | ELEUU6246     |    | ELE005609     | 1  | ELE005609     | 1  | ELE005609     | 1  |
| 5  | Jistič                  | D2         | ELE004916     | 1  | ELE004916     | 1  | ELE004916     | 1  | ELE004916     | 1  | ELE004916     | 1  |
| 6  | Jistič                  | D3         | ELE004425     | 1  | ELE004425     | 1  | ELE004425     | 1  | ELE004425     | 1  | ELE004425     | 1  |
| 7  | Jistič                  | D4         | -             | -  | -             | -  | -             | -  | -             | -  | -             | -  |
| 8  | Jistič                  | D5         | -             | -  | -             | -  | -             | -  | -             | -  | -             | -  |
| 9  | Náhon proměn.<br>otáček | VAR1       | ELE008653     | 1  | ELE008653     | 1  | ELE008653     | 1  | ELE008653     | 1  | ELE008653     | 1  |
| 10 | Hlavní vypínač          | ~1         | ELE000117     | 1  | ELE000117     | 1  | ELE000117     | 1  | ELE000117     | 1  | ELE000117     | 1  |
| 10 | Hlavní pól              | QI         | Х             | Х  | Х             | Х  | ELE001080     | 1  | ELE001080     | 1  | ELE001080     | 1  |
| 11 | 24V zdroj               | U1         | ELE008074     | 1  | ELE008074     | 1  | ELE008074     | 1  | ELE008074     | 1  | ELE008074     | 1  |
| 12 | PLC                     | A1         | ELE007945     | 1  | ELE007945     | 1  | ELE007945     | 1  | ELE007945     | 1  | ELE007945     | 1  |
| 13 | Předřadník              | В          | BAL007321-001 | 2  | BAL007321-001 | 3  | BAL007321-001 | 4  | BAL007321-001 | 5  | BAL007321-001 | 6  |
| Č. | Označení                | Znač       | RW14355       | Ks | RW16406       | Ks | RW24508       | Ks | RW48711       | Ks | 1             |    |
| L  |                         | ka         | i             | L  |               |    |               |    | I             | L  | l             |    |
| 1  | Dotyk. obrazovka        | 11         | ELE007943     | 1  | ELE007943     | 1  | ELE007943     | 1  | ELE007943     | 1  | ]             |    |
|    | USB klíč 4GO            |            | ELE008077     | 1  | ELE008077     | 1  | ELE008077     | 1  | ELE008077     | 1  | ]             |    |
| ~  | Ventilátor              |            | ELE000241     | 2  | ELE000241     | 2  | ELE000242     | 2  | ELE000242     | 2  | ]             |    |
| 2  | Filtrační vložka        | M          | ELE001871     | 2  | ELE001871     | 2  | ELE001871     | 2  | ELE001871     | 2  | ]             |    |
| 3  | Jistič                  |            | ELE007090     | 1  | ELE007090     | 1  | ELE005608     | _1 | ELE005608     | 1  | ]             |    |
| Δ  | Diferenciální blok      | וטן        | ELE005609     | 1  | ELE005609     | 1  | ELE005609     | 1  | ELE005609     | 1  | 1             |    |

| 5  | JISIIC             |      | LLLUU/0/0     |   | LLLUU/0/0     |   | LLLUUJUUU     |    | LLLUUJUUU     |    |  |
|----|--------------------|------|---------------|---|---------------|---|---------------|----|---------------|----|--|
| 4  | Diferenciální blok | DI   | ELE005609     | 1 | ELE005609     | 1 | ELE005609     | 1  | ELE005609     | 1  |  |
| 5  | Jistič             | D2   | ELE005921     | 1 | ELE005921     | 1 | ELE005921     | 1  | ELE005921     | 1  |  |
| 6  | Jistič             | D3   | ELE005921     | 1 | ELE005921     | 1 | ELE005921     | 1  | ELE005921     | 1  |  |
| 7  | Jistič             | D4   | ELE004916     | 1 | ELE004916     | 1 | ELE004916     | 1  | ELE004916     | 1  |  |
| 8  | Jistič             | D5   | ELE004425     | 1 | ELE004425     | 1 | ELE004425     | 1  | ELE004425     | 1  |  |
| 9  | Náhon proměn.      | VAR1 | ELE008653     | 1 | ELE008653     | 1 | ELE008653     | 1  | ELE008653     | 1  |  |
|    | otáček             |      |               |   |               |   |               |    |               |    |  |
| 10 | Hlavní vypínač     |      | ELE000117     | 1 | ELE000117     | 1 | ELE000117     | 1  | ELE000117     | 1  |  |
| 10 | Hlavní pól         | QT   | Х             | Х | Х             | Х | ELE001080     | 1  | ELE001080     | 1  |  |
| 11 | PLC                | U1   | ELE008074     | 1 | ELE008074     | 1 | ELE008074     | 1  | ELE008074     | 1  |  |
| 12 | 24V zdroj          | A1   | ELE007945     | 1 | ELE007945     | 1 | ELE007945     | 1  | ELE007945     | 1  |  |
| 13 | Předřadník         | В    | BAL007321-001 | 7 | BAL007321-001 | 8 | BAL007321-001 | 12 | BAL007321-001 | 24 |  |

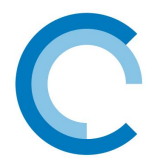

# K. ROZLOŽENÝ POHLED

# 1. Standardní

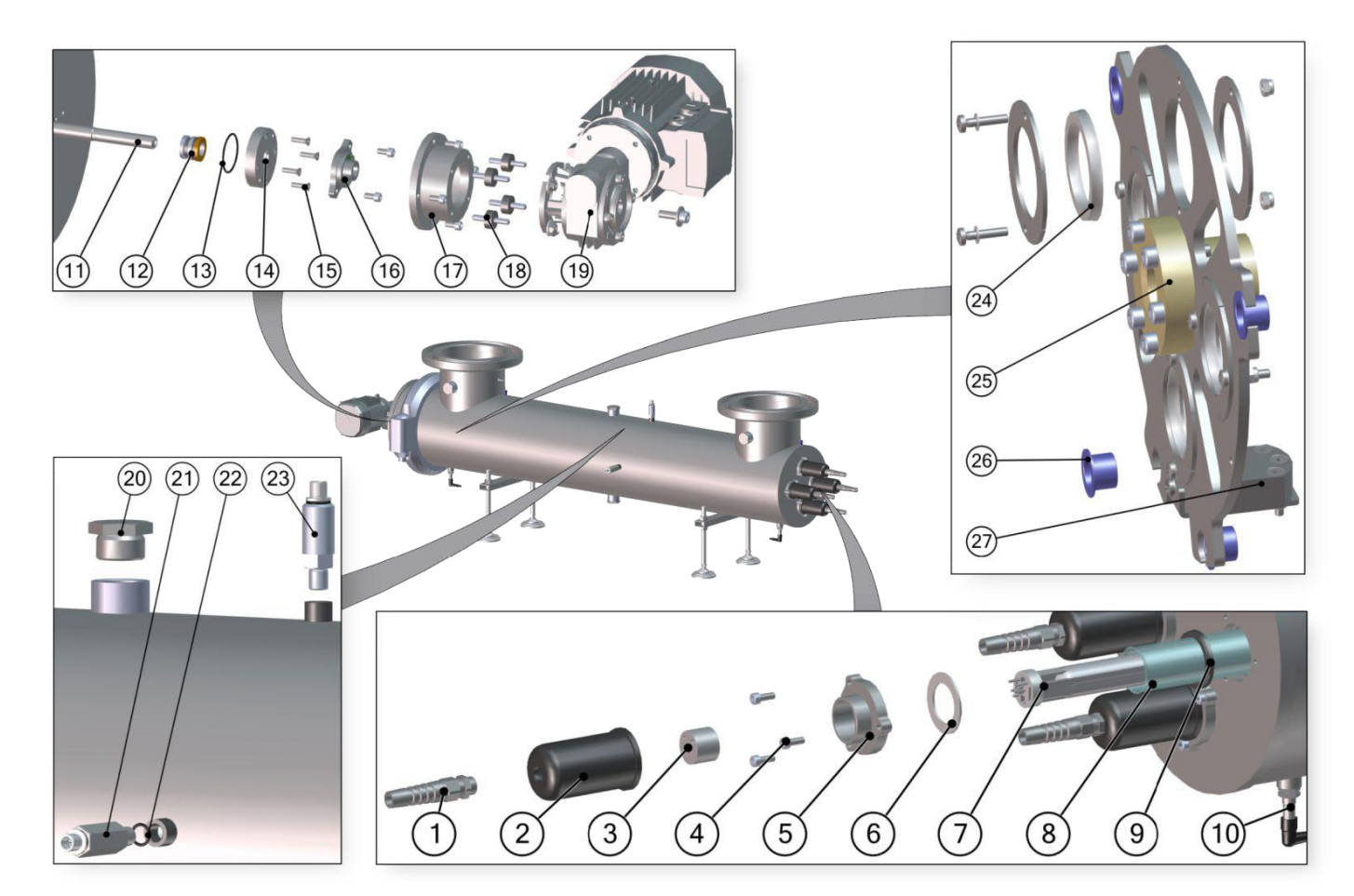

| Č. | Reference | Popis                      | Č. | Reference | Popis                                               |
|----|-----------|----------------------------|----|-----------|-----------------------------------------------------|
| 1  | ELE004041 | Kabelová ucpávka           | 15 | VIS007396 | Śroub                                               |
| 2  | USI003112 | Ochranný kryt              | 16 | STD007398 | Ložisko z nerezové oceli                            |
| 3  | ELE001632 | Konektor                   | 17 | USI007392 | Stojan motorové redukce                             |
| 4  | USI007390 | Těsnící příruba křemene    | 18 | ACC005009 | Pružná podpěra                                      |
| 5  | VIS000154 | Sroub                      | 19 | ELE007356 | Motorová redukce                                    |
| 6  | USI007388 | Plochá podložka            | 20 | ACC005490 | Vypouštěcí zátka                                    |
| 7  | LPE002013 | Lampa                      | 21 | ELE008488 | UV senzor z nerezové oceli<br>(kalibrace :40mW/cm²) |
| 8  | QUA002352 | Křemenné pouzdro           | 22 | JTS000230 | O-kroužek                                           |
| 9  | JTS000923 | Těsnění křemene            | 23 | ELE002289 | Teplotní sonda                                      |
| 10 | ELE003900 | Magnetický senzor          | 24 | JTS000774 | Těsnění škrabáku                                    |
| 11 | USI008350 | Lichoběžníkový šroub       | 25 | STD007369 | Límcová matice pro<br>lichoběžníkový šroub          |
| 12 | STD007399 | Mechanická ucpávka         | 26 | STD001846 | Samomazné pouzdro                                   |
| 13 | JTS005076 | O-kroužek                  | 27 | ASM003898 | Magnetická krabice                                  |
| 14 | USI007391 | Příruba mechanické ucpávky |    |           |                                                     |

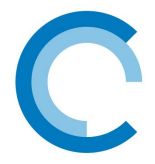

# 2. Reference u opcí

Reference uvedené na rozloženém pohledu pochází ze standardního rozsahu. U opcí se reference mohou měnit tak, jak uvádíme níže.

# a.) Opce « Nerezová ocel 316L » (OPT008854, OPT008855, OPT008856, OPT008857)

| Č. | Nová<br>reference | Popis                                      | Dotčený<br>model  |
|----|-------------------|--------------------------------------------|-------------------|
| 12 | USI008350-A4      | Rozsah RW lichoběžníkových<br>šroubů D30x6 | Celý rozsah<br>RW |

### b.) Opce « Sterilizovatelné vzorkovací ventily (nahoru/dolů) » (OPT008871)

| Č. | Nová<br>reference | Popis             | Dotčený<br>model  |
|----|-------------------|-------------------|-------------------|
| 11 | ACC000028         | Vzorkovací ventil | Celý rozsah<br>RW |

# c.) Opce « Měřící okno a senzor ÖNorm » (OPT008872)

| Č. | Nová<br>reference | Popis                                 | Dotčený<br>model                                                  |
|----|-------------------|---------------------------------------|-------------------------------------------------------------------|
|    | ASM000922         | Rám měřícího okna                     | Celý rozsah<br>RW                                                 |
|    | ELE004502         | Senzor O'NORM 0-10V ø20<br>(10mw/cm²) | RW4273,<br>RW16406                                                |
| 23 | ELE005645         | Senzor O'NORM 0-10V ø20<br>(20mw/cm²) | RW6273,<br>RW8273,<br>RW10355,<br>RW12355,<br>RW14355,<br>RW24508 |

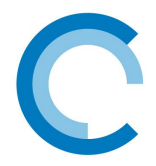

# L. MOŽNÁ PŘÍSLUŠENSTVÍ

Kromě standardního zařízení je možné při nebo po objednání doplnit různá příslušenství. Tato příslušenství jsou uvedena níže a je možné je měnit podle typu zařízení

| Příslušenství                                                     | Reference | Odpovídající modely               | llustrace<br>(pro informaci) |
|-------------------------------------------------------------------|-----------|-----------------------------------|------------------------------|
|                                                                   | ASM008843 | (273mm) RW4273, RW6273,<br>RW8273 |                              |
|                                                                   | ASM008844 | (355mm) RW10355,<br>RW12355,      |                              |
| Ochranný kryt lampy                                               | ASM008845 | RW14355<br>(406mm)RW16406         |                              |
|                                                                   | ASM008846 | (508mm)RW24508                    |                              |
| Čištění motorové<br>ochranného krytu                              | ASM007822 | Celý rozsah RW                    |                              |
| Ochranný kryt proUV senzor, teplotní<br>sondu nebo koncový spínač | ASM007530 | Celý rozsah RW                    |                              |

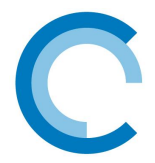

# M. ODSTRAŇOVÁNÍ PROBLÉMŮ A ALARMOVÁ HLÁŠENÍ

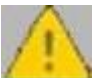

Signální ikonka bliká na procesní obrazovce, když se zobrazí alarmové hlášení. Alarmové

hlášení je vždy zobrazeno v menu Alarm/Events a submenu Alarm:

| Displej                                                                                                    | Význam alarmu                                                                                                    | Řešení                                                                                                    |
|----------------------------------------------------------------------------------------------------|----------------------------------------------------------------------------------------------------|----------------------------------------------------------------------------------------------------|
| Ballast fault (X)<br>[Porucha předřadníku<br>(X)]                                                              | Toto hlášení se zobrazí, když mezi<br>předřadníkem a PLC existuje<br>komunikační problém                             | Provedením diagnózy stanovte původ poruchy.                                                                                                    |
| Lamp(x) fault [Porucha<br>lampy (x)]                                                                           | Toto hlášení se zobrazí, když je<br>porucha na jedné nebo<br>větším počtu lamp.<br>Čísla označují lampy s poruchou.  | Provedením diagnózy stanovte původ<br>poruchy.                                                                                                    |
| Cabinet overheating<br>alarm [Alarm přehřátí<br>skříně]Cabinet<br>overheating alarm<br>[Alarm přehřátí skříně] | Toto hlášení se zobrazí, když<br>teplota skříně přesáhne 40°C.<br>Reaktor se automaticky zastaví.                    | Zkontrolujte, zda nejsou štěrbiny<br>ventilace skříně ucpané.<br>Zkontrolujte, zda ventilátory fungují správně.                                                                                                    |
| Ambient air ballast no.<br>(x) [Okolní vzduch<br>předřadníku č. (x)]                                           | Toto hlášení se zobrazí, když<br>předřadník číslo (x) dosáhne<br>maximální provozní teplotu<br>Předřadník je vypnut. | Zkontrolujte, zda fungují ventilátory skříně.<br>Zkontrolujte, zda ventilátory předřadníku<br>fungují, když svítí lampa.                                                                                                    |
| Cleaning fault [Chyba<br>čištění]                                                                              | Toto hlášení se zobrazí, když je<br>zablokován ovladač<br>automatického čištění.                                     | Provedením diagnózy stanovte původ poruchy.                                                                                                    |
| Reactor overheating<br>alarm [Alarm přehřátí<br>reaktoru]                                                      | Toto hlášení se zobrazí, když<br>teplota reaktoru přesáhne 55°C.<br>Lampy se automaticky vypnou.                     | Zkontrolujte, zda je dostatečná<br>rychlost průtoku v instalaci.<br>Pokud je osazen průtokoměr, zkontrolujte,<br>zda je správně zkalibrován.                                                                                                    |
| UV main alarm [Hlavní<br>UV alarm]                                                                             | Toto hlášení se zobrazí, když<br>intenzita záření UVC klesne pod<br>prahovou hodnotu hlavního<br>alarmu.             | Zkontrolujte čistotu křemenných<br>pouzder. Zkontrolujte čistotu UV<br>senzoru.<br>Vyměňte UV lampu(y).                                                                                                    |
| Lamp pre-alarm(X)<br>[Předběžný alarm<br>lampy (X)]                                                            | Toto hlášení se zobrazí, když<br>lampa dosáhne konce své<br>životnosti.                                              | Vyměňte lampu za novou a vynulujte<br>počítadlo.                                                                                                    |
| Reactor overheating<br>alarm [Alarm přehřátí<br>reaktoru]                                                      | Toto hlášení se zobrazí, když<br>teplota reaktoru přesáhne 45°C.                                                     | Zkontrolujte, zda zařízením protéká voda a<br>zda v ní není vzduch.                                                                                                    |
| UV pre-alarm<br>[Předběžný UV alarm]                                                                           | Toto hlášení se zobrazí, když<br>intenzita záření UVC klesne pod<br>prahovou hodnotu<br>předběžného alarmu.          | Zkontrolujte čistotu křemenných<br>pouzder. Zkontrolujte čistotu UV<br>senzoru.                                                                                                    |
| Motor overload [Motor<br>je přetížený]                                                                         | Toto hlášení se zobrazí, když je<br>přetížený variátor, protože motor<br>pracuje nad svůj maximální výkon            | Zkontrolujte, zda není čistící systém<br>zablokovaný předmětem uvnitř UV<br>reaktoru.<br>Zkontrolujte, zda matice na<br>lichoběžníkovém šroubu, dílec, který<br>pohání vozík na lichoběžníkovém<br>šroubu, není poškozen nebo zda<br>neprasknul. |

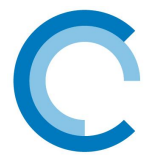

# Výměna ND

Pro správnou funkci výrobce doporučuje u všech filtrů min.1x za 4 roky vyměnit všechna těsnění vč. síta.

# Kontrola zařízení

Aby bylo zabráněno případným škodám z důvodu vnějších vlivů, únavy materiálu, nestandardních provozních podmínek nebo v důsledku zásahu nepovolané osoby, je nutno podle normy EN 13443-1 provádět běžnou údržbu nebo kontrolu minimálně každých šest měsíců, není-li pro vybraný produkt vyžadována častěji.

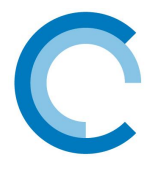

# Záruka a pozáruční servis

### Záruční doba

Firma KONCEPT EKOTECH s.r.o. poskytuje záruku na prodávané produkty po dobu dvou let od data prodeje koncovému uživateli. Produkty jsou u výrobce řádně testovány a zkoušeny a odpovídají příslušným evropským standardům a normám.

Firma KONCEPT EKOTECH s.r.o. se zavazuje vyřídit reklamaci vadného zboží za dále uvedených podmínek.

### Hlášení reklamace

V případě záruční reklamace je potřeba uplatňovat nárok na vyřízení reklamace v místě, kde byl výrobek (produkt) zakoupen, popř. servis nahlásit písemně - vyplnit Reklamační a servisní protokol "RSP" na www.koncept-ekotech.com v sekci <u>SERVIS</u>, nebo mailem na adresu: <u>info@koncept-ekotech.com</u>, kde je požadavek zaevidován a předán k vyřízení technickému oddělení firmy KONCEPT EKOTECH s.r.o.

#### Mechanické poškození a neúplnost výrobku

Kupující je povinen zboží při převzetí od prodávajícího či od dopravce co nejdříve prohlédnout. Případné nedostatky musí při osobním odběru neprodleně oznámit prodávajícímu. Jestliže zákazník zjistí nesrovnalosti v počtu kusů případně poškození obalů při doručení zboží dopravcem, musí reklamaci uplatnit u dopravce. Na jiným způsobem uplatněnou reklamaci mechanického poškození či nekompletnosti výrobku nebude brán zřetel.

#### Způsob reklamace

Zákazník reklamuje zboží na základě nákupního dokladu (faktura + dodací list + záruční list). Závada musí být specifikována co nejpřesněji (v RSP), doloženy musí být případné předchozí opravy, mající vliv na záruku. Pokud zákazník nesplní tyto podmínky, nelze reklamaci řešit výměnou za jiné zboží nebo odstoupením od smlouvy.

Pokud zákazník reklamuje zboží osobně, je předpokládáno, že opravené zboží opět osobně vyzvedne. Pokud si přeje opravené zboží zaslat poštou, je povinen to uvést při uplatnění reklamace. Jestliže je vadné zboží zasláno poštou, je opravené či vyměněné zboží zasláno zpět rovněž poštou. Dopravné na reklamaci hradí zákazník, dopravné zpět hradí firma KONCEPT EKOTECH s.r.o.

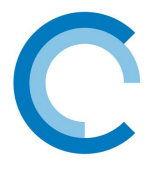

#### Odstranění vady

V době záruky zajistí firma KONCEPT EKOTECH s.r.o. nebo pověřená servisní organizace odstranění poruchy výrobku, způsobené výrobní vadou nebo vadným materiálem tak, aby mohl být výrobek opět řádně používán. Firma KONCEPT EKOTECH s.r.o. si vyhrazuje právo vyřídit reklamaci buď opravou vadného produktu nebo náhradou vadného produktu produktem stejných nebo lepších technických parametrů nebo poskytnutím finanční náhrady s přihlédnutím k aktuální ceně produktu.

#### Náhrada za neoprávněnou reklamaci

Pokud bylo při opravě zjištěno, že závada vznikla způsobem, který je vyloučen ze záručních oprav nebo pokud se závada na výrobku neprojeví, je reklamující strana povinna uhradit firmě KONCEPT EKOTECH s.r.o., případně pověřené servisní organizaci náklady spojené s testováním a manipulací.

#### Zánik záruky

Oprávnění na záruční opravu zaniká v případě, že k závadě došlo mechanickým poškozením výrobku, provozováním výrobku v prostředí nebo způsobem, který neodpovídá podmínkám uvedeným v příslušném návodu pro obsluhu a servis nebo byl-li proveden zásah do výrobku jinou než oprávněnou osobou (technik servisní organizace). Ze záruky jsou také vyjmuty vady způsobené živelnou pohromou.

### Ostatní podmínky

Reklamace vad a záruční servis se dále řídí dalšími ustanoveními Občanského zákoníku a Zákona na ochranu spotřebitele České republiky.

Koncept ekotech s.r.o., Letohradská 54, 170 00 Praha 7, tel. 234 706 311, fax 234 706 300